# MPR-SW Övervakning & Rapportering

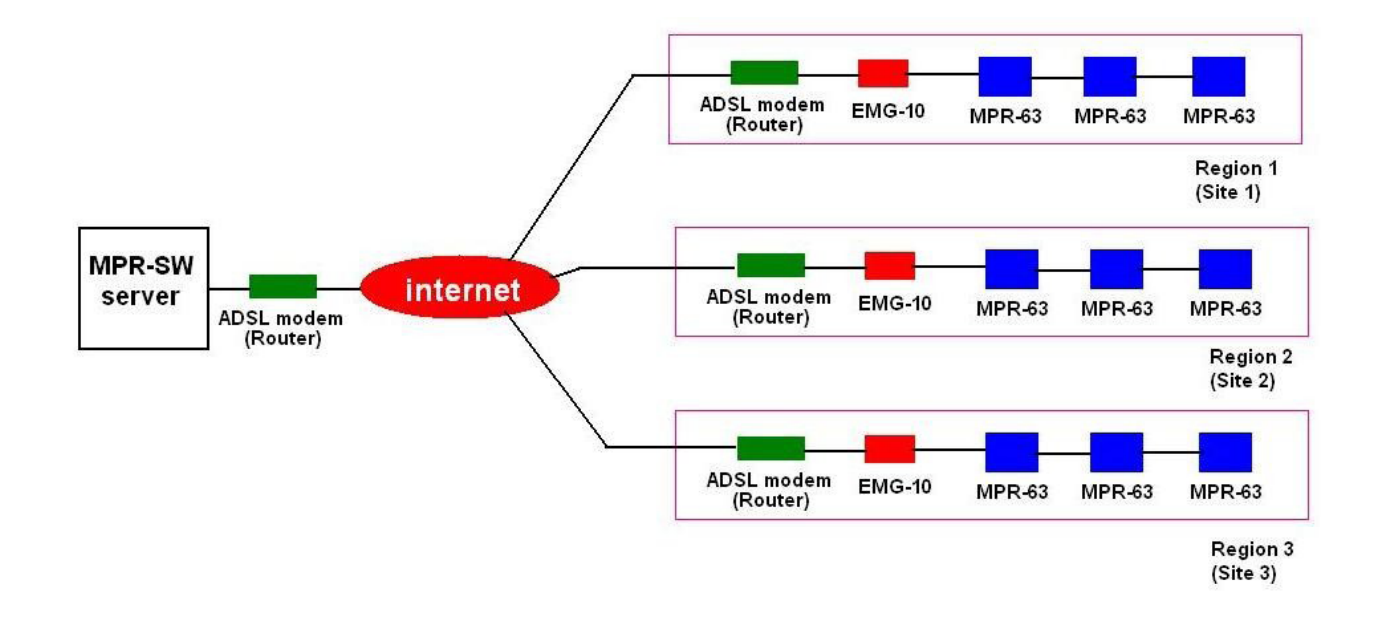

• MPR-SW mjukvara är designad för övervakning och registrering elnätet parametrarna på din dator.

• MPR-SW Software är utformad enligt klient-server topologi, som möjliggör fjärrkommunikation till operatören. Det innebär att du kan övervaka de elektriska parametrarna för din fabrik var du än är i världen - via internet.

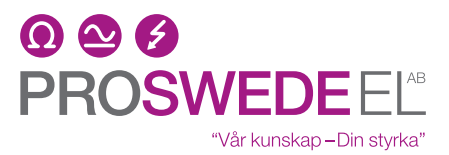

Industrigatan 4, 212 14 Malmö Tel: 040-381570 Fax: 040-381578 Email: proswede-el@proswede-elab.se www.proswede.nu

MPR-SW kan kommunicera med alla Entes energimätare:

- RG3-12CS
- MPR-63
- MPR-52S
- MPR-53S
- MPR-53SR2
- EPM-07S
- EPM-06S
- EPM-04S
- EPR-04S
- EPR-04SR2

R2 kod anger att produkten (register tabell) har ändrats.

Sändare(Transmitter, Master): De skickar data

Mottagare (Slavar): De tar emot data

**<u>Paritet</u>**: Fel kontroll som används i seriell kommunikation. Det används för en byte data. Det kan vara Ingen, Udda, Jämn.

Baud Rate (bit per sekund): Bit nummer överförs i sekunden.

**Information Protocol**: Det är alla regler om datas utbud och ordning som anges under överföring. Det protokoll som används inom industrin och seriell kommunikation, är MODBUS protokollet.

## Kapitel-1 Grundinställningar

### Grundegenskaper för MPR-SW övervakning

Användaren behöver bara använda "Enhets defination" och "Port defination" för grundläggande MPR-SW tillämpning..

### Följ nedanstående steg och notera instruktioner för MPR-SW applikationer:

- Installera MPR-SW.
- Kör program.
- Ange det registrerade serienumret (står på disketen)
- Ange användarnamnet som är "**admin**" och ange inte några lösenord (fabriksin ställning)
- Definiera enheten (enheterna): Modbus-ID måste vara unikt för varje enhet.
- Definiera port:

Aktiverad "Com port" nr. måste kontrolleras på "Enhetshanteraren" och sedan skall detta värde anges.

Anm: (De viktigaste definiationerna är "definiera port" och "definiera enhet")

### Konfiguration

**Definiera Region**: Klicka på "Configuration" och välj sedan "fastställa regioner" (Define Regions) undermeny. "Fastställa regioner" visas. Terminaler, som kommer att användas i MPR-SW mjukvara, kan grupperas. Högerklicka på tomma listan och klicka på "ändra (Modify)". Fyll den tomma listan på " fastställa regioner " i dialog rutan och klicka på "Ändra" (Modify)-knappen. Om det finns ett definierat område, högerklicka på den och klicka på "Ändra" för att göra ändringar. <u>För att göra en ny region definition, öppna "Configuration"-menyn, välj "Definiera region", och sedan högerklicka på att öppna fönstret och klicka på "nya"</u>

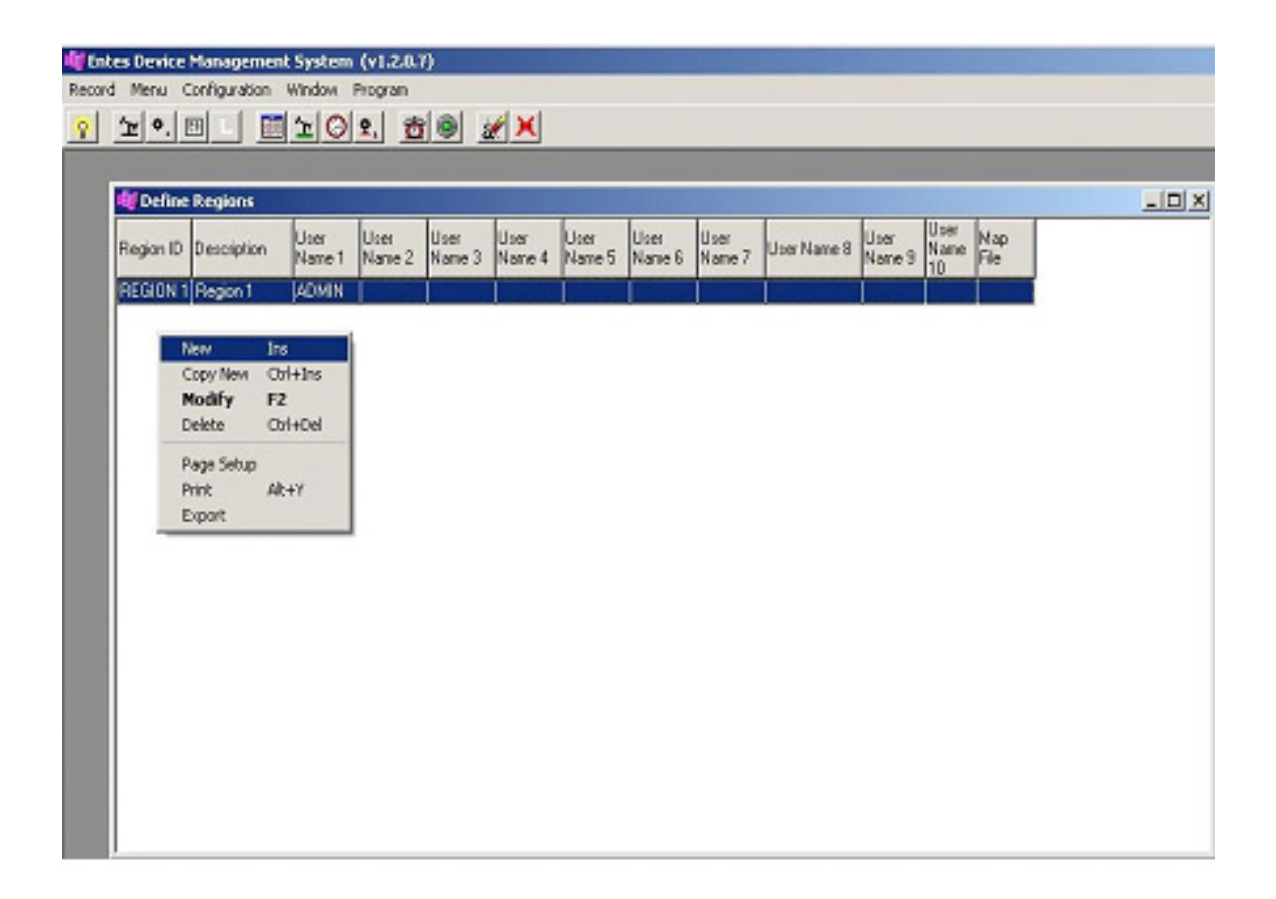

"Ny region" definieras och kan slutföras genom att fastställa en regions ID, beskrivning och ett användarnamn.

| Define    | Regions      |                |                |                |                |                |                |                |             |                |                    |             |  |  |
|-----------|--------------|----------------|----------------|----------------|----------------|----------------|----------------|----------------|-------------|----------------|--------------------|-------------|--|--|
| Region ID | Description  | User<br>Name 1 | User<br>Name 2 | User<br>Name 3 | User<br>Name 4 | User<br>Name 5 | User<br>Name 6 | User<br>Name 7 | User Name 8 | User<br>Name 9 | User<br>Name<br>10 | Map<br>File |  |  |
| REGION 1  | Region 1     | ADMIN          |                |                | 4              |                |                |                |             |                |                    |             |  |  |
|           |              | 1              |                |                |                |                |                |                |             |                | -1                 |             |  |  |
| Defi      | ine Regions  |                |                |                |                |                |                |                |             |                | ×                  |             |  |  |
|           | Region ID    | MY_FIRS        | T REGION       |                |                |                |                |                |             |                |                    |             |  |  |
|           | Description  | Pump Are       | a              |                |                |                |                |                |             |                |                    |             |  |  |
|           | User Name 1  | ADMIN          |                |                |                | •              |                |                |             |                |                    |             |  |  |
|           | User Name 2  |                |                |                |                | •              |                |                |             |                |                    |             |  |  |
|           | User Name 3  |                |                |                |                | •              |                |                |             |                |                    |             |  |  |
|           | User Name 4  |                |                |                |                | •              |                |                |             |                |                    |             |  |  |
|           | User Name 5  |                |                |                |                | •              |                |                |             |                |                    |             |  |  |
|           | User Name 6  |                |                |                |                | •              |                |                |             |                |                    |             |  |  |
|           | User Name 7  |                |                |                |                | •              |                |                |             |                |                    |             |  |  |
|           | User Name 8  |                |                |                |                | •              |                |                |             |                |                    |             |  |  |
|           | User Name 9  |                |                |                |                | •              |                |                |             |                |                    |             |  |  |
|           | User Name 10 |                |                |                |                | •              |                |                |             |                |                    |             |  |  |
|           | Map File     |                |                |                |                |                |                |                |             |                |                    |             |  |  |
| 1         |              |                |                |                |                |                |                |                | Add         | ¥ Cano         |                    |             |  |  |

Definiera enhet: Klicka på "Configuration"-menyn och välj sedan "Definiera enhet"

undermeny "Definiera Device" visas.. Efter att definationerna är klara, kan dessa också ändras genom "Configuration" menu.

| Entes Devic | ce Management System (v1.1.0.24) |               |
|-------------|----------------------------------|---------------|
| Record Menu | Configuration Window Program     |               |
| ° 12 °.     | Define Regions 9 9. 😚 🛞 à        | X             |
|             | Define Device                    | tend assessed |
|             | Define Users                     |               |
|             | Define Ports                     |               |
|             | Define Alarms                    |               |
|             | Define Tariff                    |               |
|             | Device Detection                 |               |
|             | Diagnostics                      |               |
|             | Start Server                     |               |
|             | Stop Server                      |               |
|             |                                  |               |
|             |                                  |               |
|             |                                  |               |
|             |                                  |               |
|             |                                  |               |
|             |                                  |               |
|             |                                  |               |
|             |                                  |               |

Högerklicka på den öppning sidan och välj "Nytt" för att lägga till en ny enhet

|                                                                                                    |  | 0 |  |
|----------------------------------------------------------------------------------------------------|--|---|--|
|                                                                                                    |  |   |  |
| and the second second se |  |   |  |
| New Ins                                                                                                    |  |   |  |
| Modify F2                                                                                                    |  |   |  |
| Delete Ctrl+Del                                                                                                    |  |   |  |
| Sort By                                                                                                    |  |   |  |
| Page Setup<br>Print Alt+V                                                                                                    |  |   |  |
| Export                                                                                                    |  |   |  |

i enhetens definition; kommer enhetens parametrar visas.

Enhetsnamn: Skriv definitionsmässigt, inte obligatorisk.

**Beskrivning**: Typ allt vad du vill

Typ av enhet: Ange rätt typ av enhet

**Region-ID**: Kommer att visas som standard

Port: Det bör kontrolleras av Enhetshanteraren i PC:n

Hårdvara typ: Kommer att standard.

Modbus ID: Måste vara ett unikt nummer (det bör kontrolleras i

Enhetshanteraren-måste vara samma som med enheten)

| Record Menu Configuration | System (v1.1.0.24)<br>Window Program |                       |      |                |   |
|---------------------------|--------------------------------------|-----------------------|------|----------------|---|
| <u>° 1°. E – </u>         | <u>* 0 2.</u> 🕸 🍭                    | <b>X</b>              |      |                |   |
| a second                  |                                      |                       |      |                |   |
| Disa                      | etine Devices                        | Description I ease ID | Тире | ModBus ID Port |   |
| Dise                      | abled Device Mallie                  | Description Lease iD  | Type |                |   |
|                           |                                      |                       |      |                | - |
|                           |                                      |                       |      |                |   |
|                           |                                      |                       |      |                |   |
|                           | Define Devices                       |                       |      | ×I.            |   |
|                           |                                      |                       |      | ×              |   |
|                           | Device Name DEVICE                   | 1                     |      |                |   |
|                           | Description Cabinet_                 | 1                     |      |                |   |
|                           | Device Type MPR-63                   | •                     |      |                |   |
|                           | Region ID REGION                     | 1 💌                   |      |                |   |
|                           | Port PORT1                           | <b>T</b>              |      |                |   |
|                           | Hardware Tune MODE                   | us 🔽                  |      |                |   |
|                           | Modbus ID                            |                       |      |                |   |
|                           | -                                    |                       |      | A              |   |
|                           |                                      |                       |      | Add Cancel     |   |
|                           |                                      |                       |      |                |   |
|                           |                                      |                       |      |                |   |

| Definiera Användare: Klicka på "Configuration"-menyn och v | /älj sedan ' | "Definiera ar | ıvändare" |
|------------------------------------------------------------|--------------|---------------|-----------|
| undermeny. Definiera Användarna kommer att visas.          |              |               |           |

| 朝鮮 ( | Jser Def     | ines   |         |                    |
|------|--------------|--------|---------|--------------------|
| A    | User<br>Name | E-Mail | Pager # | Password           |
|      |              |        |         |                    |
|      |              |        |         |                    |
|      |              |        |         |                    |
|      |              |        |         |                    |
|      |              |        |         |                    |
|      |              |        |         |                    |
|      |              |        |         |                    |
|      |              |        |         |                    |
|      |              |        |         | New                |
|      |              |        |         | Copy New<br>Modify |
|      |              |        |         | Delete             |
|      |              |        | 1       | Page Setu          |
|      |              |        |         | Print              |
|      |              |        |         |                    |

På öppnings sidan klickar du på "Nytt" (New) och sedan ange användarnamn och lösenord.

| User Name | 1 |                 |
|-----------|---|-----------------|
| Password  | Ì | C Administrator |

Definiera Portar: Klicka på "Configuration"-menyn och välj sedan "Definiera Portar" undermeny.

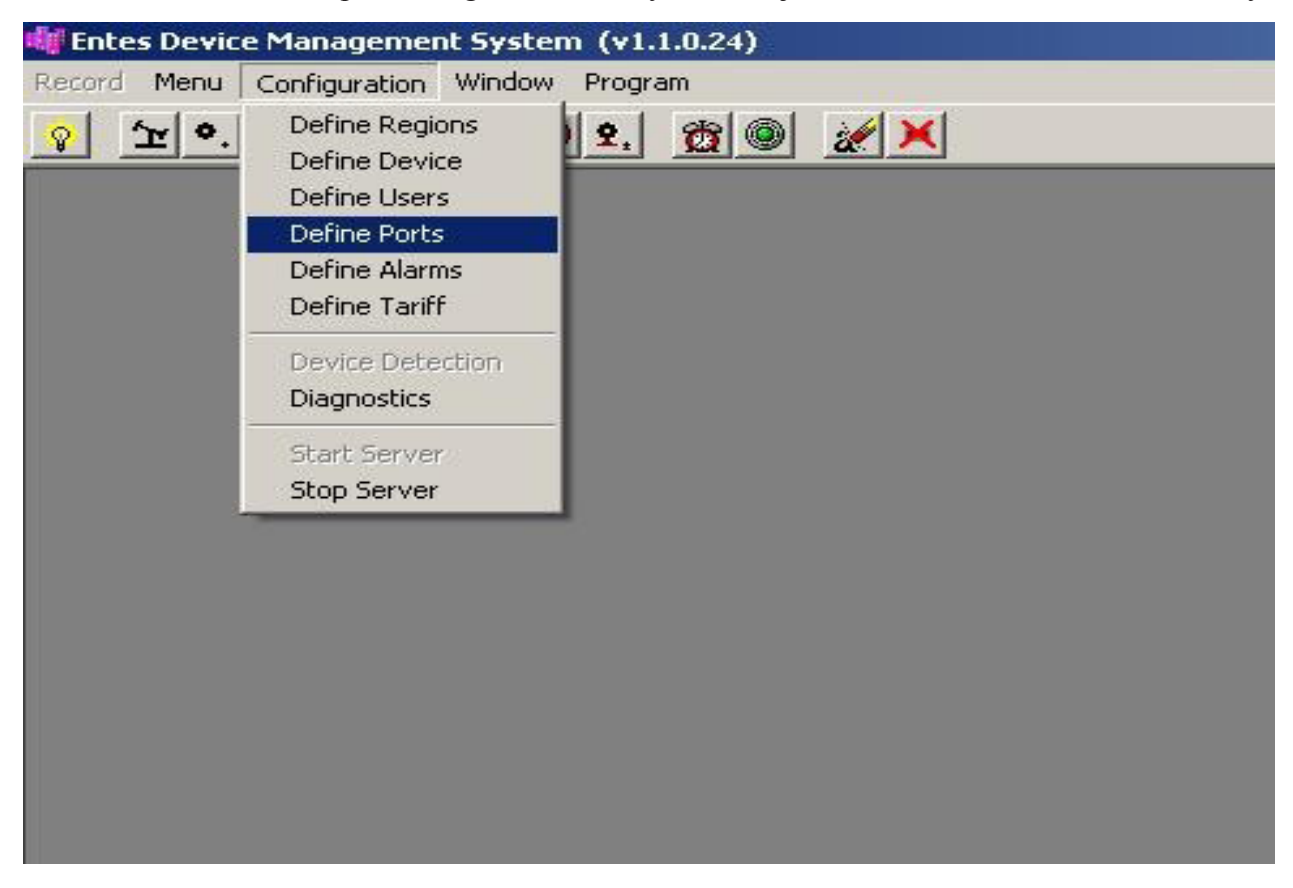

På öppnings sidan, ange bara "Ändra" (Modify). Vi behöver inte lägga till en ny port eftersom det redan finns en definierad port "PORT1". I "Ändra"-menyn hittar du "Com Port" och "Baud Rate" sektioner i "Serial" undermeny.

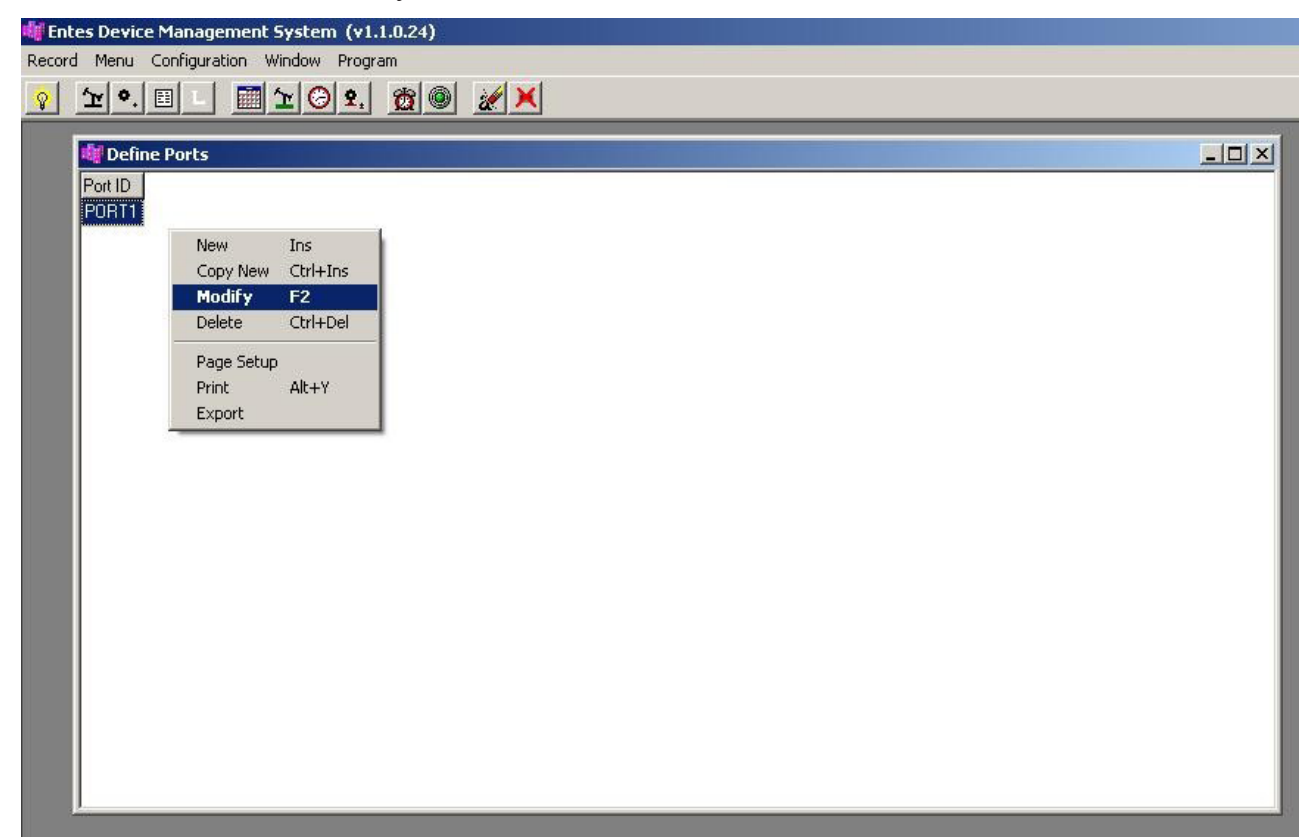

**Port Name**: Det är den definieras av användaren. **COM-port**: Det fastställer seriekommunikationsport på din dator.

**OBS**: Port kommer att visas som standard namnet PORT1. Detta är bara ett namn och har ingen betydelse som någon teknisk parameter.

**Viktigt**: "Com Port" numret måste vara samma som RS-USB-konverter är installerat. I alla Windows operativsystem, kommer det att finnas en "Hittade Ny hårdvara"guiden för att uppmana användaren att installera drivrutinerna för den nya maskinvaran.

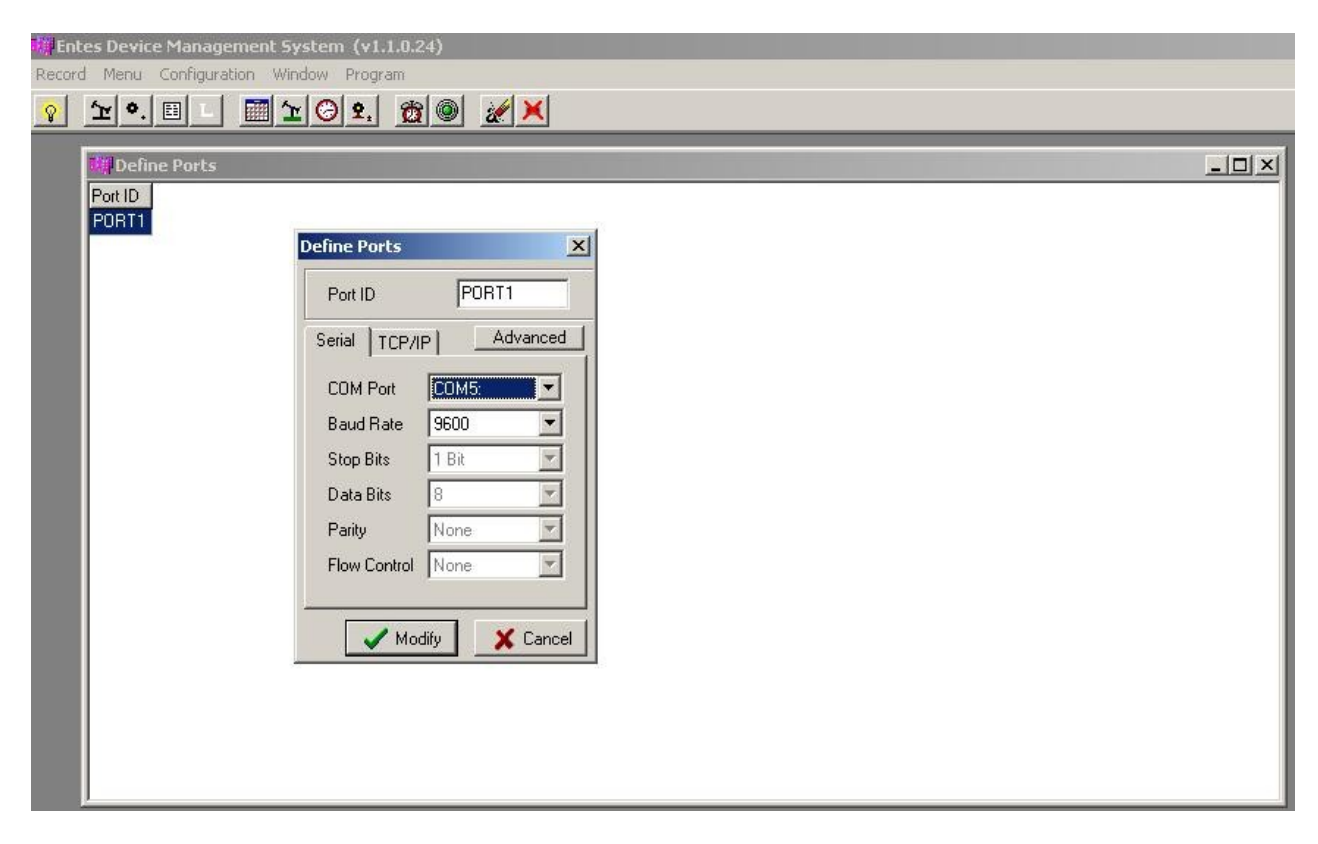

**Definiera Larm**: Klicka på "Inställningar"(Configuration)-menyn och välj sedan "Definiera Larm" undermeny.

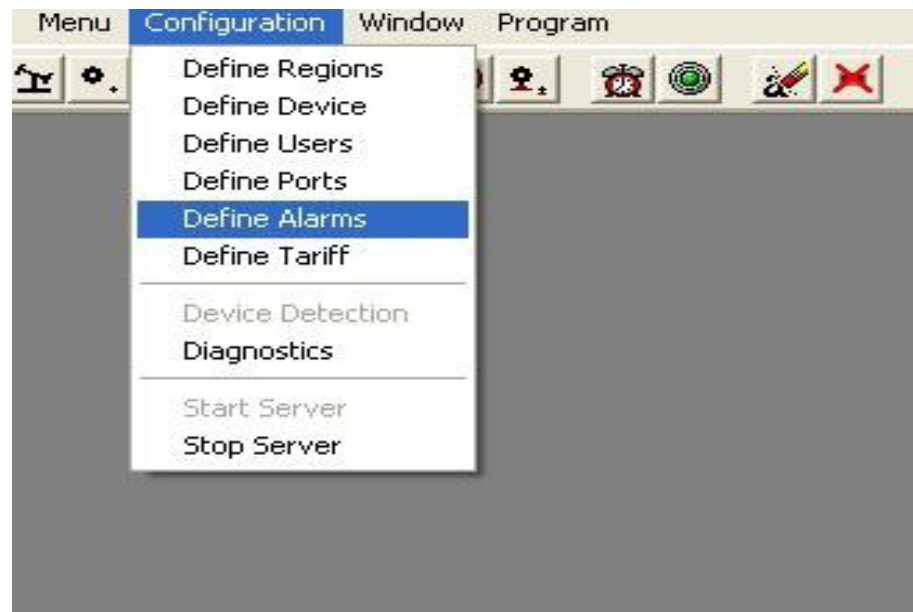

Högerklicka på öppnings sidan, välj "Nytt" (New).

| 🐗 Define Alarm   | s         |             |                  |                |              |              |            |      | × |
|------------------|-----------|-------------|------------------|----------------|--------------|--------------|------------|------|---|
| Line # Device ID | Parameter | Description | Check<br>Type    | Alarm<br>Value | Min<br>Value | Max<br>Value | Hysteresis | Unit |   |
|                  |           |             |                  |                |              |              |            |      |   |
|                  |           |             |                  |                |              |              |            |      |   |
|                  |           |             |                  |                |              |              |            |      |   |
|                  |           |             | Νοω              | Inc            |              |              |            |      |   |
|                  |           |             | Copy New         | Ctrl+Ins       |              |              |            |      |   |
|                  |           |             | Modify<br>Delete | F2<br>Obd+Del  |              |              |            |      |   |
|                  |           | 5-0         | Page Setup       | Campor         | -            |              |            |      |   |
|                  |           |             | Print            | Alt+Y          |              |              |            |      |   |
|                  |           | _           | Export           |                |              |              |            |      |   |
|                  |           |             |                  |                |              |              |            |      |   |
|                  |           |             |                  |                |              |              |            |      |   |
|                  |           |             |                  |                |              |              |            |      |   |
|                  |           |             |                  |                |              |              |            |      | _ |

Efter att därefter relaterade värden matas in och larm är definierad

| fine Alarms |          |          |
|-------------|----------|----------|
| Line #      | <u>.</u> |          |
| Device ID   |          | •        |
| Parameter   |          | •        |
| Description |          |          |
| Check Type  |          | -        |
| Alarm Value |          |          |
| Min Value   |          | _        |
| Max Value   |          |          |
| Hysteresis  |          |          |
| Unit        |          | <b>-</b> |

Definiera Tariff: Klicka på "Configuration"-menyn och välj sedan "Definiera Tariff" undermeny.

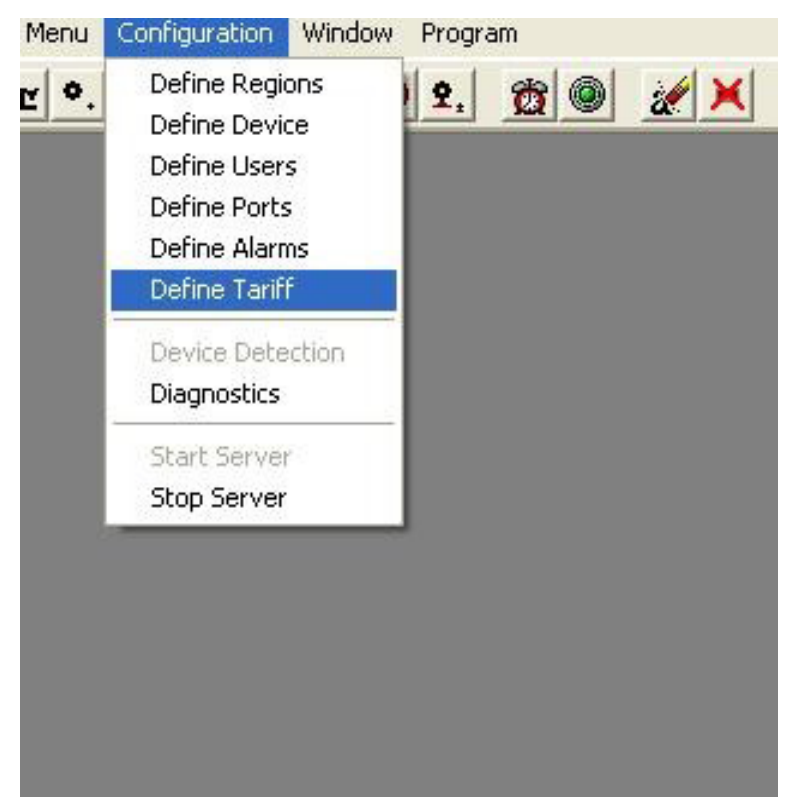

På öppnings sidan, 8 olika tidsperioder anses vara för arbetsdagar, lördag och söndag

kan kopplas med 4 olika tariffer. In tariffära och information kostnaden kommer att bli referens för "Bekostnads Rapport". Tillhörande dagar som kan ändras genom att dubbelklicka klirrande dagar.

| farif    |      |    |       | ×        |
|----------|------|----|-------|----------|
| Weekday  |      |    |       |          |
| T arif   |      |    |       |          |
| Regin    |      |    |       |          |
| End      |      |    |       |          |
| Saturday | •    |    |       |          |
| T arif   |      |    |       |          |
| Begin    |      |    |       | _        |
| End      |      |    |       |          |
| Sunday   | -    |    |       |          |
| Tarií    |      |    |       |          |
| Begin    |      |    |       |          |
| Fnd      |      |    |       |          |
| Cost     | 1 12 | 13 | 14    | 1        |
| USD -    |      |    |       |          |
|          |      |    | Modiy | 🗙 Cancel |

**Enhet Identifiering**: Först klickar du på "konfiguration"-menyn och välj sedan "stop server" undermeny. .

| Menu          | Configuration Win                                                                                 | idow Program     |
|---------------|---------------------------------------------------------------------------------------------------|------------------|
| <u>`</u> ₽ •. | Define Regions<br>Define Device<br>Define Users<br>Define Ports<br>Define Alarms<br>Define Tariff | <u>9. 80 2 ×</u> |
|               | Diagnostics                                                                                       |                  |
|               | Start Server                                                                                      |                  |
|               | Stop Server                                                                                       |                  |
|               |                                                                                                   |                  |

Nu kan användaren gå till "Device Detection"-menyn. Efter att ha klickat på "Configurations"menyn och välj "Device Detection" undermeny.

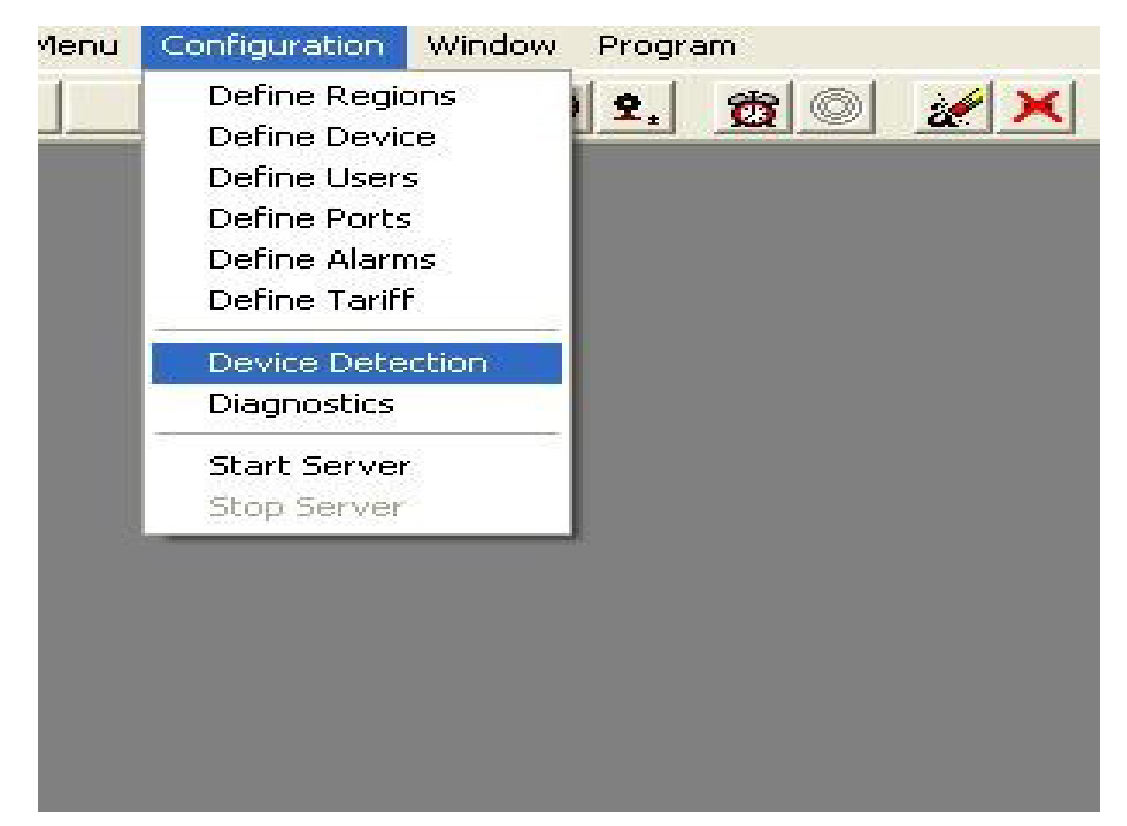

I öppnings sidan, bara ange "port name". Högerklicka på tomma listan och klicka på "Ändra" (Modify) eller "Starta sökningen" eller "export".

| isabled | Device Name | Description | Lease ID  | ModBus ID Port |      |  |
|---------|-------------|-------------|-----------|----------------|------|--|
|         |             |             | S.        | 0              |      |  |
|         |             |             |           |                |      |  |
|         |             |             |           |                |      |  |
|         |             |             |           |                |      |  |
|         |             |             |           |                |      |  |
|         |             |             | General   |                |      |  |
|         |             |             | Select    |                |      |  |
|         |             |             | Port Name | PORT#1         | •    |  |
|         |             |             | ſ         |                | anad |  |
|         |             |             |           |                |      |  |
|         |             |             |           |                |      |  |
|         |             |             |           |                |      |  |

Modify :(Ändra): Det används för att definiera enhet.

| efine Device                                                       | s                                                                 |            |   |      |          |        |
|--------------------------------------------------------------------|-------------------------------------------------------------------|------------|---|------|----------|--------|
| Disabled<br>Device Name<br>Description<br>Device Type<br>Region ID | MPR-535 CT25 #2<br>Üretim Dizgi Lehim Pr<br>MPR-535R2<br>REGION 1 | otası<br>• | - | <br> |          |        |
| Port<br>Hardware Typ<br>Modbus ID                                  | PORT#2<br>e MODBUS<br>1                                           |            |   |      |          |        |
|                                                                    |                                                                   |            |   |      | V Modify | 🗙 Cano |

Start Search : (Påbörja sökning:) Det visar enheterna i in-ID.

| Cancel |
|--------|
|        |

Export: Det används för att spara CSV-filen i din dator som Excel-applikation.

| Farklı Kayo                                                               | let                                             | ? 🛛                                      |
|---------------------------------------------------------------------------|-------------------------------------------------|------------------------------------------|
| Konum: 🚺                                                                  | Bilgisayarım                                    | ▼ 🔁 📸 📰 •                                |
| 31/2 Diske<br>ENTES (C<br>Entes (D:<br>Revalco 2<br>prieto (F:<br>COBUILD | et (A:)<br>(;)<br>)<br>2005 (E:)<br>)<br>5 (G:) | ਾ DVD1 (H:)<br>S 'Ihracat\Entes (E)\My [ |
| <                                                                         |                                                 | <u>&gt;</u>                              |
| Dosya adı:                                                                | [                                               | Kaydet                                   |
| Kayıt türü:                                                               | Excel Files (*.CSV)                             | ▼ iptal                                  |

**Diagnostik**: Klicka på "Configuration"-menyn och välj sedan "Diagnostik" undermeny. I öppnings sidan kan användaren se portens status

| OSTICS |                         |                                                                 |
|--------|-------------------------|-----------------------------------------------------------------|
| RT#2   | <b>_</b>                | Reset                                                           |
| 2.844  | Packets Sent            | 237                                                             |
| 19.232 | Packets Received        | 236                                                             |
| 0      | D I AL                  |                                                                 |
|        | RT#2<br>2.844<br>19.232 | RT#2     2.844     Packets Sent     19.232     Packets Received |

# Menu (MENY)

**Frontpanel (Front Panel View)**: Klicka på "meny" och välj sedan "Frontpanel" undermeny. Dessutom kan användaren nå "Frontpanel" med hjälp av genvägar

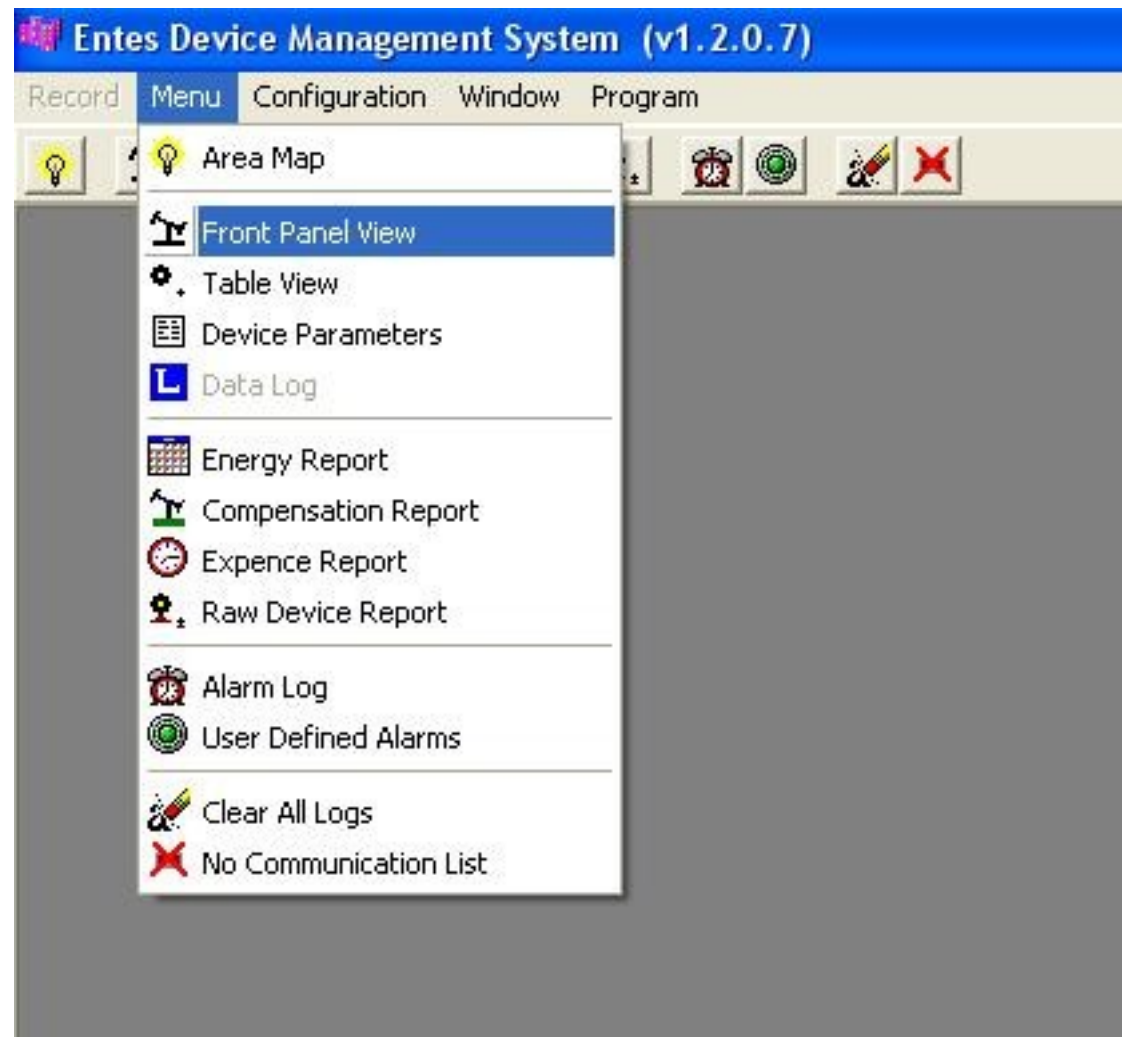

Efter det så är det bara skriva "enhetens namn". "Front Panel" visas.

| Select Front Panel Vie | ew Parameters 🛛 🔀 |
|------------------------|-------------------|
| Device Name MPR-53S    | CT25 #2           |
| 🗸 ОК                   | 🗙 Cancel          |

I "Visa"-läge: Användaren kan ändra visningen av enhet med UP-och DOWN-knapparna på displayen.

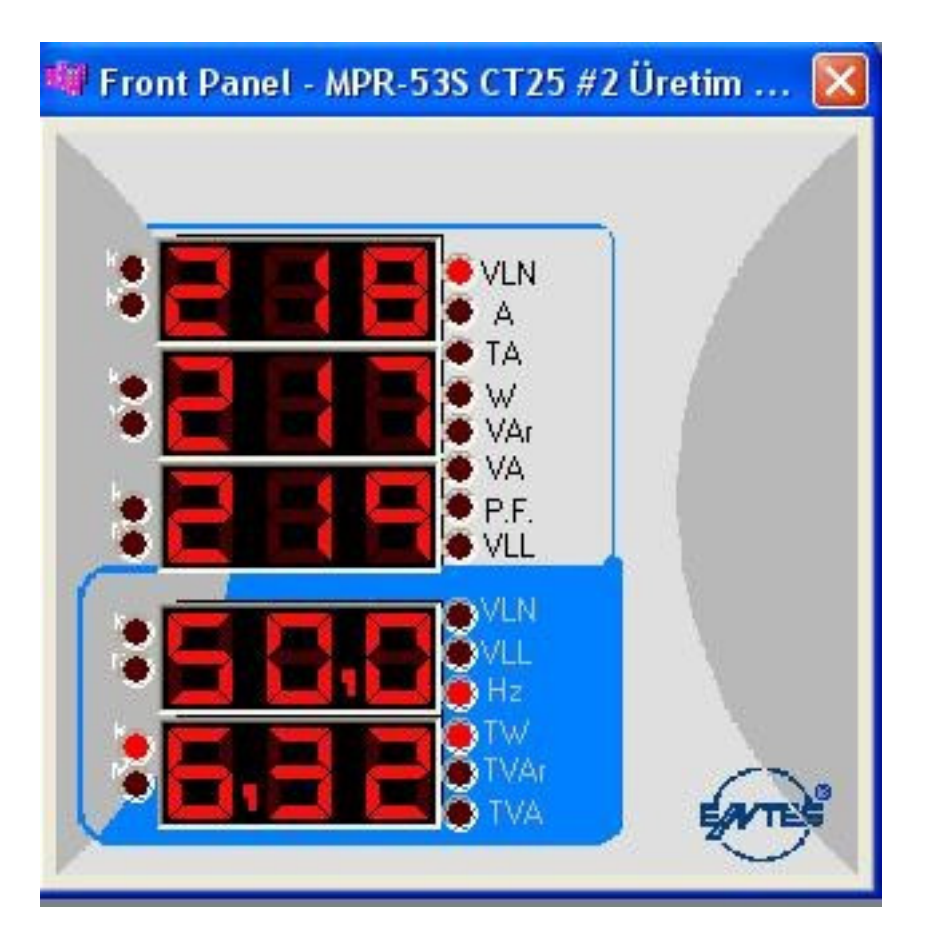

**Tabell Vy**: Klicka på "meny" och välj sedan "Table View" undermeny. Även användaren kan nå "Tabell Vyn "genom att använda genvägar.

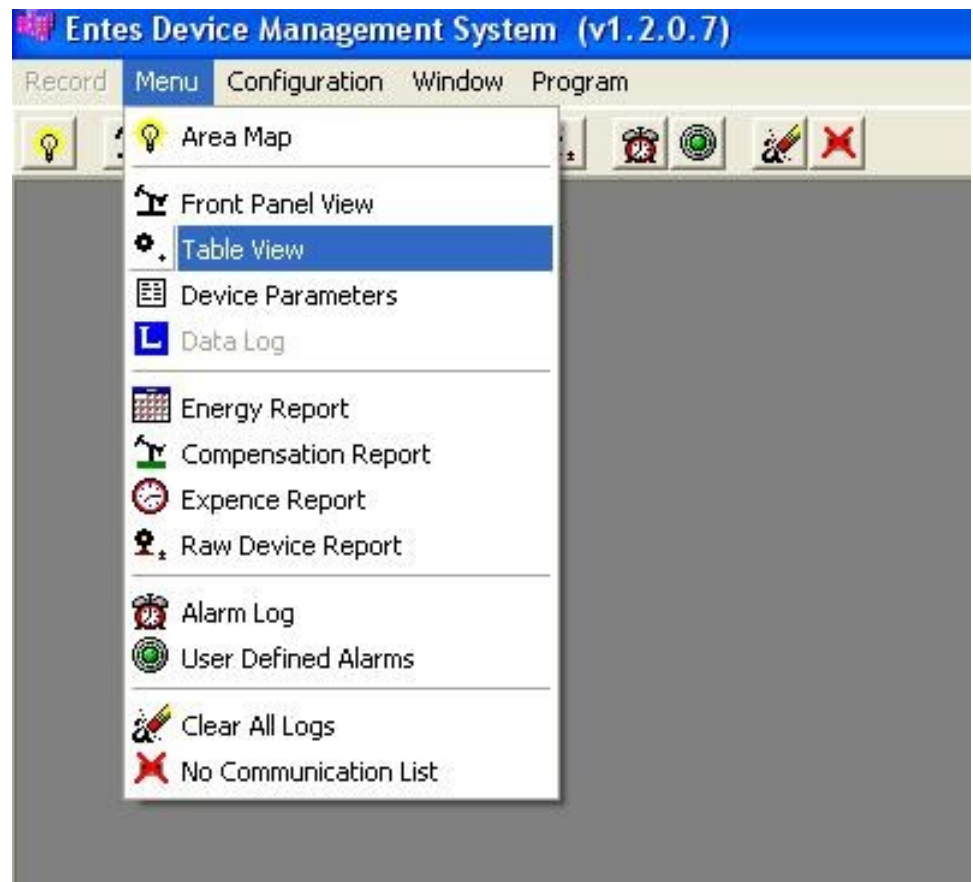

Efter det så är det bara skriva "enhetens namn". "Device Table" kommer att visas.

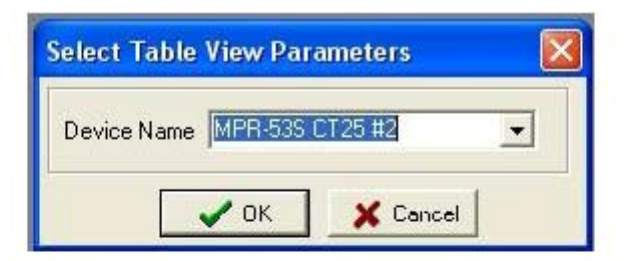

| Entes Der   | vice Manage        | ament System | n (v1.2.0.7) |               |        |        |               |                                                  |           |         |
|-------------|--------------------|--------------|--------------|---------------|--------|--------|---------------|--------------------------------------------------|-----------|---------|
| cond Meru   | Configuratio       | n Wincow P   | Program      |               |        |        |               |                                                  |           |         |
| ÷ ۲         | . 🖸 📘              | <b>1</b> 20  | 2. 🖞 🖗       | ¥ 🗶           |        |        |               |                                                  |           |         |
| Device 1    | iable - MPR        | 538 CT25 #   | 2 Öretim Dia | gi Lehim Pota | B)     |        |               |                                                  |           |         |
|             | L1                 | _2           | L3           |               | Ľ      | L2     | LS            |                                                  |           |         |
| MK          | 210,0              | 217,6        | 220,3        | MLN (min)     | 170,2  | 195,5  | 196,5         | 15                                               | T. Ta     | 1       |
| ILI.        | 12,29              | 30,00        | 3,97         | ILN (min)     | 0,320  | 0,020  | 0,304         | -f                                               | T         | 1       |
| V           | 379,0              | 379,5        | 1,100        | VI (uin)      | 019,0  | 344,0  | 310, <b>U</b> | Ĺ.                                               |           | )       |
| Key [       | 1,01               | 6,32         | 0,57         | w (min)       | 6,4    | -6,4   | 30,4          | ţ.                                               | M         |         |
| ANA T       | 1,50               | 0,44         | 0,52         | v/a (mint     | -200,0 | -200,0 | -150,4        | i                                                |           | 1       |
| WA          | 2,67               | 6,50         | 0,07         | SA (min)      | 64,0   | 54,4   | UU, U         | Y .                                              | $I \ge $  | 1       |
| Dur         | 0.764              | 0.999        | 0.734        |               |        |        |               | - N 📈                                            |           | 7       |
|             |                    |              |              | VLN (max)     | 245,5  | 246,0  | 245,0         | New York                                         | <i></i> . | Vr Vs V |
| ID-[4]      | 1,/                | 1.7          | 1,0          | ILN (max)     | 62,944 | 55,040 | 26,240        |                                                  |           | Ir Is I |
| TC-11       | 26,0               | 0,6          | 50,0         | VIII (march   | 420,0  | 426,5  | 426,2         | -7.a                                             | ω.        | Exul    |
|             |                    |              |              | Est (max)     | 13,40  | 12,50  | 5,71          | V luird                                          | 30.4      | -li     |
| *J.3        | <b>μ</b> υ.        | Expat        | Frequency    | k.v.Au (max)  | 2,60   | 1,70   | 1,62          | E. Jun-y                                         | 10.42     | -10.007 |
| ks:         | 0,70               | U,UU         | 50,01        | FAX (max)     | 13,56  | 12,50  | 5,79          | Ly (files)                                       | 14 40     | 0,0     |
| AVA         | 2,50               | U,UU         |              |               |        |        |               | Via Initia                                       | 6.4       | -432.1  |
| Dos 🗍       | 0,965              | -1,000       |              | Liv "dem)     | 26,59  | 35,97  | 15,94         | P (actional)                                     | 5.02      | -0.01   |
| 14%         | 10,07              |              |              | WY 'dam+)     | 6,24   | 7,84   | 3,25          | ty at juice)                                     | 2.50      | -10,0   |
|             |                    |              |              | Wildem-)      | 0,0    | D,0    | 0, <b>D</b>   | Kyarjoem)                                        | 3,92      | -0,00   |
| Active Er   | nergy Import       |              | 2084,3       | Woi 'dam+l    | 2,49   | 0,66   | D, 61         | Ve (min)                                         | 116,4     |         |
| Active En   | model: Thoras Abue |              | 0,0          | Vor dem-      | -38,4  | -28,8  | -67,2         | KV/A (max)                                       | 30,66     |         |
| Reactive Er | nergy Import       |              | 455,2        | AVV. (dem)    | 6,23   | 7,88   | 3,47          | <ev (dem)<="" td=""><td>15,93</td><td></td></ev> | 15,93     |         |
| Feedive En  | ergy Export        |              | 48,9         | 1             | 33,216 | 1.1    |               |                                                  |           |         |

**Device Parameters**: Klicka på "meny" och välj sedan "enhetsparametrar" (Device Parameters) i undermenyn. Dessutom kan användaren nå "Device Parameters" med hjälp av genvägar.

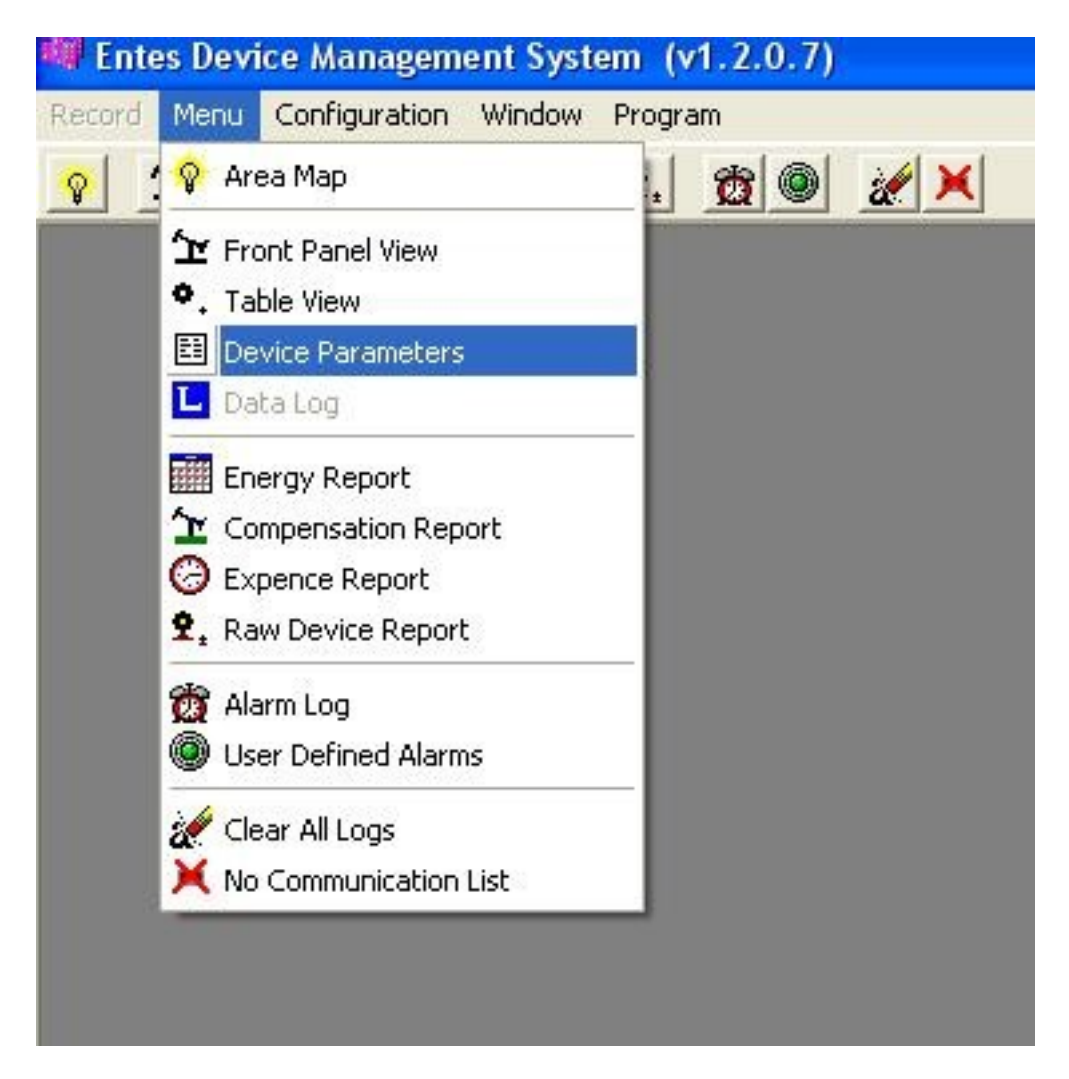

Efter det så är det bara skriva "enhetens namn". "Device Settings" visas. "Enhetsinställningar" kan ändras från den här menyn.

| Select Device Settir | ngs Parameters 🛛 🔀 |
|----------------------|--------------------|
| Device Name MPR-5    | 35 CT25 #2         |
| 🗸 ок                 | X Cancel           |

**Data Log**: Först klickar du på "Inställningar"- (Configuration) menyn och välj sedan "Stoppa server" i undermeny. även användare kan nå "Data Log" genom att använda genvägar. Data Log, är aktiverad i MPR53 serien. Denna applikation kommer att utföras att spara som en CSV-fil till PC och efter din ansökan då att öppnas i Excel (dvs MS Office Excel).

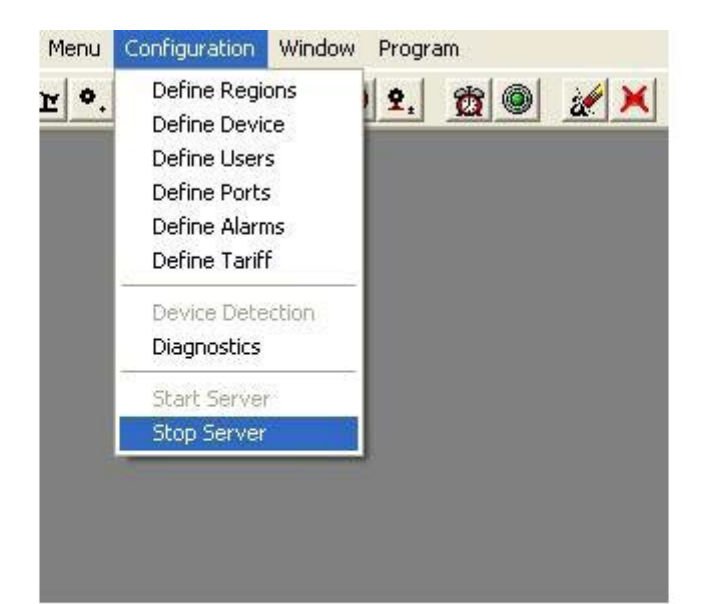

| 💐 Lobes Device M | an agement System (v1.1.) | M24)        |                  |                                          |
|------------------|---------------------------|-------------|------------------|------------------------------------------|
| Faul Men Cu      | tyrato Woles Poyran       | - deal stat |                  |                                          |
| <u> </u>         |                           |             |                  |                                          |
|                  |                           |             |                  |                                          |
|                  |                           |             |                  |                                          |
|                  |                           |             |                  |                                          |
|                  |                           |             |                  |                                          |
|                  |                           |             |                  |                                          |
|                  |                           |             |                  |                                          |
|                  |                           |             |                  |                                          |
|                  |                           |             |                  |                                          |
|                  |                           |             |                  |                                          |
|                  |                           |             |                  |                                          |
|                  |                           |             |                  |                                          |
|                  |                           |             |                  |                                          |
|                  |                           |             |                  |                                          |
|                  |                           |             |                  |                                          |
|                  |                           |             |                  |                                          |
|                  |                           |             |                  |                                          |
|                  |                           |             |                  |                                          |
|                  |                           |             |                  |                                          |
| Armin            | Stopped                   |             | No A Los Citados | li li li li li li li li li li li li li l |

Select the device by **L** button. Välja enhet med L-knappen.

| Fy Entos Devico ™tanagemotik System (v L.I.0.24) | <u>-13×</u> |
|--------------------------------------------------|-------------|
| ·····································            |             |
|                                                  |             |
|                                                  |             |
|                                                  |             |
| hillin i                                         |             |
| Desire Mana William w                            |             |
|                                                  |             |
| VK. 💥 Concel                                     |             |
|                                                  |             |
|                                                  |             |
|                                                  |             |
|                                                  |             |
|                                                  |             |
|                                                  |             |
|                                                  |             |
|                                                  |             |
|                                                  |             |
|                                                  |             |
| Admin Re Admendents                              |             |

• När enheten är vald, kommer MPR-SW visa datavärden i grupper av 1000 poster.

| ing Er   | ntes Device Mana | gement System(                                                                                                    | v1.1.0.24)                                                |                                                                       |                                  |             |                      |               |                    |
|----------|------------------|----------------------------------------------------------------------------------------------------|-----------------------------------------------------------|-----------------------------------------------------------------------|----------------------------------|-------------|----------------------|---------------|--------------------|
| Reco     | rd Menu Configu  | ration Window Pr                                                                                                    | rogram                                                    |                                                                       |                                  |             |                      |               |                    |
| <b>Q</b> |                  |                                                                                                    | 2. 🙍 🔘                                                    | <b>X</b>                                                              |                                  |             |                      |               |                    |
|          | 🛿 Data Log MPR63 | 3                                                                                                    |                                                           |                                                                       |                                  |             |                      |               |                    |
| 1        | Start Download   | Image: The second second se | □ 14 records<br>□ 0 records<br>□ 0 records<br>□ 0 records | C records<br>C o records<br>C o records<br>C o records<br>C o records | C record<br>C record<br>C record | 8<br>8<br>8 |                      |               |                    |
|          | Date Time VL     | N1 (V) VLN2 (V) VL                                                                                                    | N3 (V) ILN1 (A) I                                         | LN2 (A) ILN3 (A) T                                                    | DTAL.I (A) W1<br>(W)             | W2<br>[W]   | W3 VAr1<br>[W] (VAr) | VAr2<br>(VAr) | VAr3 V<br>(VAr) (V |
|          |                  |                                                                                                    |                                                           |                                                                       |                                  |             |                      |               |                    |

• Efter att grupperna visats, välj en grupp, vilken grupp man vill ladda ner, och klicka på "Start Download"-knappen.

| 🏭 Data Log M     | PR63      | 1000 record                               | ds 🦵 '                                                                                                    | 4 records                           | : Г      | 0 record                         | s <b>Г</b> О                      | records            | -  |    | _    |      |      |     |     |     |
|------------------|-----------|-------------------------------------------|----------------------------------------------------------------------------------------------------|-------------------------------------|----------|----------------------------------|-----------------------------------|--------------------|----|----|------|------|------|-----|-----|-----|
| STOP             |           | 1000 record<br>1000 record<br>1000 record | T at at a start of the start of the start of | ) records<br>) records<br>) records |          | 0 record<br>0 record<br>0 record | s <b>Г</b> О<br>s <b>Г</b> О<br>s | records<br>records |    | E  | 30   |      | 1    |     |     | 3   |
| Date Tim         | e VLN1 (V | ) VLN2 (V)                                | VLN3 (V)                                                                                                    | ILN1 (A)                            | ILN2 (A) | ILN3 (A)                         | TOTAL.I (A)                       | W1                 | W2 | W3 | VAr1 | VAr2 | VAr3 | VA1 | VA2 | V . |
| .01.2008 09:26:2 | 1 224,    | 1 224,2                                   | 223,9                                                                                                    | 1,5                                 | 1,5      | 1,5                              | 1,5                               | 0                  | 0  | 0  | -320 | -320 | -320 | 330 | 340 |     |
| .01.2008 09:28:0 | 1 224,    | 2 224,3                                   | 224,0                                                                                                    | 1,5                                 | 1,5      | 1,5                              | 1,5                               | 0                  | 0  | 0  | -320 | -320 | -320 | 330 | 340 | 3   |
| .01.2008 09:29:4 | 0 224,    | 5 224,8                                   | 224,5                                                                                                    | 1,5                                 | 1,5      | 1,5                              | 1,5                               | 0                  | 0  | 0  | -320 | -330 | -330 | 340 | 340 | 3   |
| .01.2008 09:31:2 | 0 224,    | 3 224,4                                   | 224,1                                                                                                    | 1,5                                 | 1,5      | 1,5                              | 1,5                               | 0                  | 0  | 0  | -320 | -320 | -320 | 330 | 340 | 3   |
| .01.2008 09:33:0 | 0 224,    | 224,1                                     | 223,9                                                                                                    | 1,5                                 | 1,5      | 1,5                              | 1,5                               | 0                  | 0  | 0  | -320 | -320 | -320 | 330 | 340 | 3   |
| .01.2008 09:34:4 | 0 223,    | 3 223,8                                   | 223,6                                                                                                    | 1,5                                 | 1,5      | 1,5                              | 1,5                               | 0                  | 0  | 0  | -320 | -320 | -320 | 330 | 330 | 3   |
| .01.2008 09:36:2 | 223,      | 2 223,3                                   | 223,1                                                                                                    | 1,5                                 | 1,5      | 1,5                              | 1,5                               | 0                  | 0  | 0  | -320 | -320 | -320 | 330 | 330 | 3   |
| .01.2008 09:38:0 | 1 223,    | 5 223,5                                   | 223,2                                                                                                    | 1,5                                 | 1,5      | 1,5                              | 1,5                               | 0                  | 0  | 0  | -320 | -320 | -320 | 330 | 330 | 3   |
| .01.2008 09:39:4 | 1 222,    | 3 222,9                                   | 222,6                                                                                                    | 1,5                                 | 1,5      | 1,5                              | 1,5                               | 0                  | 0  | 0  | -320 | -320 | -320 | 330 | 330 | 2   |
| .01.2008 09:41:2 | 223,      | 3 223,4                                   | 223,1                                                                                                    | 1,5                                 | 1,5      | 1,5                              | 1,5                               | 0                  | 0  | 0  | -320 | -320 | -320 | 330 | 330 | 3   |
| .01.2008 09:43:0 | 1 223,    | 4 223,4                                   | 223,1                                                                                                    | 1,5                                 | 1,5      | 1,5                              | 1,5                               | 0                  | 0  | 0  | -320 | -320 | -320 | 330 | 330 | 3   |
| .01.2008 09:44:4 | 1 222,    | 5 222,7                                   | 222,5                                                                                                    | 1,5                                 | 1,5      | 1,5                              | 1,5                               | 0                  | 0  | 0  | -320 | -320 | -320 | 330 | 330 | 3   |
| .01.2008 09:46:2 | 223,      | 1 223,2                                   | 222,9                                                                                                    | 1,5                                 | 1,5      | 1,5                              | 1,5                               | 0                  | 0  | 0  | -320 | -320 | -320 | 330 | 330 | 3   |
| .01.2008 09:48:0 | 1 223,    | 1 223,1                                   | 222,9                                                                                                    | 1,5                                 | 1,5      | 1,5                              | 1,5                               | 0                  | 0  | 0  | -320 | -320 | -320 | 330 | 330 | 3   |
| .01.2008 09:49:4 | 1 223,    | 5 223,7                                   | 223,3                                                                                                    | 1,5                                 | 1,5      | 1,5                              | 1,5                               | 0                  | 0  | 0  | -320 | -320 | -320 | 330 | 330 | 3   |
| .01.2008 09:51:2 | 222,      | 5 222,6                                   | 222,3                                                                                                    | 1,5                                 | 1,5      | 1,5                              | 1,5                               | 0                  | 0  | 0  | -320 | -320 | -320 | 330 | 330 | 3   |
| .01.2008 09:53:0 | 1 223,    | 222,8                                     | 222,6                                                                                                    | 1,5                                 | 1,5      | 1,5                              | 1,5                               | 0                  | 0  | 0  | -320 | -320 | -320 | 330 | 330 | 3   |
| .01.2008 09:54:4 | 1 222,    | 4 222,3                                   | 222,0                                                                                                    | 1,5                                 | 1,5      | 1,5                              | 1,5                               | 0                  | 0  | 0  | -320 | -320 | -320 | 330 | 330 | 3   |
| .01.2008 09:56:2 | 222,      | 4 222,4                                   | 222,1                                                                                                    | 1,5                                 | 1,5      | 1,5                              | 1,5                               | 0                  | 0  | 0  | -320 | -320 | -320 | 330 | 330 | 3   |
| .01.2008 09:58:0 | 1 221,    | 5 221,5                                   | 221,2                                                                                                    | 1,5                                 | 1,5      | 1,5                              | 1,5                               | 0                  | 0  | 0  | -320 | -320 | -320 | 320 | 330 | 3   |
| .01.2008 09:59:4 | 1 221,    | 3 221,9                                   | 221,6                                                                                                    | 1,5                                 | 1,5      | 1,5                              | 1,5                               | 0                  | 0  | 0  | -320 | -320 | -320 | 330 | 330 | 3   |
| .01.2008 10:01:2 | 1 221,    | 7 221,7                                   | 221,4                                                                                                    | 1,5                                 | 1,5      | 1,5                              | 1,5                               | 0                  | 0  | 0  | -320 | -320 | -320 | 330 | 330 | 3   |
| .01.2008 10:36:0 | 10 227,   | 2 227,3                                   | 227,1                                                                                                    | 0,0                                 | 0,0      | 0,0                              | 0,0                               | 0                  | 0  | 0  | 0    | 0    | 0    | 0   | 0   |     |
| 01.2008 10:56:4  | 3 224,    | 7 224,8                                   | 224,5                                                                                                    | 0,0                                 | 0,0      | 0,0                              | 0,0                               | 0                  | 0  | 0  | 0    | 0    | 0    | 0   | 0   |     |
| 4                |           |                                           |                                                                                                    |                                     |          |                                  |                                   |                    |    |    |      |      |      |     |     | •   |
|                  |           |                                           |                                                                                                    |                                     |          |                                  |                                   |                    |    |    |      |      |      |     |     |     |
|                  |           |                                           |                                                                                                    |                                     |          |                                  |                                   |                    |    |    |      |      |      |     |     |     |

<u>Efter att dessa poster är tagna som ovan</u>, högerklicka på den här skärmen och sedan exportera den som CSV-fil och för att öppna filen i Excel-form kontorsprogram.

CSV (Comma Separated Value)-filer låter användaren att öppna dess innehåll av andra Office-program obligatoriskt utan mandat att endast använda en ...

| 💐 Entes Device Mana | igement System                                                                                 | n (v1.1.0                                                | .24) - [Da                   | ata Log A         | A Aa]                        |                      |                            |             |         |           |           |               |               |               |       |
|---------------------|------------------------------------------------------------------------------------------------|----------------------------------------------------------|------------------------------|-------------------|------------------------------|----------------------|----------------------------|-------------|---------|-----------|-----------|---------------|---------------|---------------|-------|
| Record Menu Cor     | nfiguration Wind                                                                               | ow Progr                                                 | am                           |                   |                              |                      |                            |             |         |           |           |               |               |               |       |
|                     | 1 🖩 🗹 🕝                                                                                        | 2.                                                       |                              | X 🗙               |                              |                      |                            |             |         |           |           |               |               |               |       |
| Start Download      | <ul> <li>1000 records</li> <li>1001 records</li> <li>656 records</li> <li>0 records</li> </ul> | C O reco<br>C O reco<br>C O reco<br>C O reco<br>C O reco | ords<br>ords<br>ords<br>ords |                   | ords<br>ords<br>ords<br>ords | Г Ол<br>Г Ол<br>Г Ол | ecords<br>ecords<br>ecords |             |         |           |           |               |               |               |       |
| Date                | Time                                                                                           | VLN1 (V)                                                 | VLN2 (V)                     | VLN3 (V)          | ILN1 (A)                     | ILN2 (A)             | ILN3 (A)                   | TOTAL.I (A) | (W1     | W2<br>(W1 | W3<br>(W1 | VAr1<br>(VAr) | VAr2<br>(VAr) | VAr3<br>(VAr) |       |
| 23.07.2008          | 10:46:02                                                                                       | 215,2                                                    | 215,1                        | 215,3             | 288,0                        | 290,0                | 290,0                      | 294,0       | 0       | 0         | 0         | 60.000        | 60.000        | 60.000        | 62.0  |
| 23.07.2008          | 10:53:09                                                                                       | 215,1                                                    | 215,0                        | 215,2             | 288,0                        | 288,0                | 288,0                      | 292,0       | 0       | 0         | 0         | 60.000        | 60.000        | 60.000        | 62.0  |
| 23.07.2008          | 10:53:24                                                                                       | 215,3                                                    | ; s                          | tart Downl        | oad                          | 8,0                  | 290,0                      | 292,0       | 0       | 0         | 0         | 60.000        | 60.000        | 60.000        | 62.0  |
| 23.07.2008          | 10:53:39                                                                                       | 215,1                                                    | 1                            | ago Sotup         |                              | 8,0                  | 290,0                      | 294,0       | 0       | 0         | 0         | 60.000        | 60.000        | 60.000        | 62.0  |
| 23.07.2008          | 10:53:54                                                                                       | 216,1                                                    |                              | age becup<br>viot | ۵ŀ+                          | .v 0,0               | 292,0                      | 294,0       | 0       | 0         | 0         | 60.000        | 60.000        | 60.000        | 62.0  |
| 23.07.2008          | 10:54:09                                                                                       | 215,6                                                    |                              | xnort             | HIC 1                        | 8,0                  | 288,0                      | 294,0       | 0       | 2.000     | 2.000     | 60.000        | 60.000        | 60.000        | 62.0  |
| 23.07.2008          | 10:54:24                                                                                       | 215,4                                                    | 210,1                        | 210,5             | 200,0                        | <b></b> 208,0        | 288,0                      | 294,0       | 0       | 0         | 0         | 60.000        | 60.000        | 60.000        | 62.0  |
| 03.02.2022          | 02:36:25                                                                                       | 0,0                                                      | 0,0                          | 0,0               | 52,0                         | 92,0                 | 42,0                       | 0,0         | 0       | 0         | 0         | 0             | 0             | 0             |       |
| 03.02.2022          | 02:51:25                                                                                       | 230,2                                                    | 229,8                        | 229,9             | 6.040,0                      | 5.960,0              | 6.000,0                    | 6.390,0     | 390.000 | 376.000   | 390.000   | 26.000        | 22.000        | 22.000        | 392.0 |
| 03.02.2022          | 03:06:25                                                                                       | 230,0                                                    | 229,9                        | 229,9             | 5.990,0                      | 6.004,0              | 6.006,0                    | 6.366,0     | 378.000 | 380.000   | 382.000   | 26.000        | 24.000        | 24.000        | 378.0 |
|                     |                                                                                                |                                                          |                              |                   |                              |                      |                            |             |         |           |           |               |               |               |       |

| Log   | Parameters > | p.1    | p.2    | p.3     |   |      | p.28   |
|-------|--------------|--------|--------|---------|---|------|--------|
| ¥     | Time ▼       |        |        |         | 1 |      |        |
| 1     | 00:00:05     |        |        |         |   |      |        |
| 2     | 00:00:10     |        | 344    |         |   |      | 2.2    |
| 3     | 00:00:15     | - a.c. | 3.5    |         |   | 222  | 3.2    |
| 4     | 00:00:20     | 1.1.1  | 1222   |         |   | 3222 | 212    |
| 5     | 00:00:25     |        |        |         |   |      |        |
| 6     |              |        |        |         |   |      |        |
| 7     |              |        |        |         |   |      |        |
| 8     |              |        |        |         |   |      |        |
| 9     |              |        |        |         |   |      |        |
| 10    |              |        |        |         |   |      |        |
|       |              | 5      |        |         |   |      |        |
| 2320  |              | - 422  | - C.C. |         |   | 3222 | - 22.2 |
|       |              |        |        |         | , |      |        |
|       |              |        |        |         |   |      |        |
|       |              |        |        |         |   |      |        |
|       |              |        |        |         |   |      |        |
| 15000 | 5444         |        | -      | Since 1 |   |      |        |

Så länge MPR-SW är igång, parametrar registreras för varje 1min. intervall till PC från enhet. Beroende av Log perioden, kommer MPR-63 minnet komplettera data uppgifter och registrera och att återstarta för att registrera och spela in igen.

Loggnings Perioder

1 dag om 5sec definieras som Loggnings period.

10 dag om 1min. definieras som Loggnings period.

50 dag om 5min. definieras som Loggnings period.

150 dag om 15min definieras som Loggnings period.

**Energi Rapport**: Klicka på "meny" och välj sedan "Energy Report" i undermeny. Även användaren kan nå "Energi Rapport" genom att använda genvägsfältet.

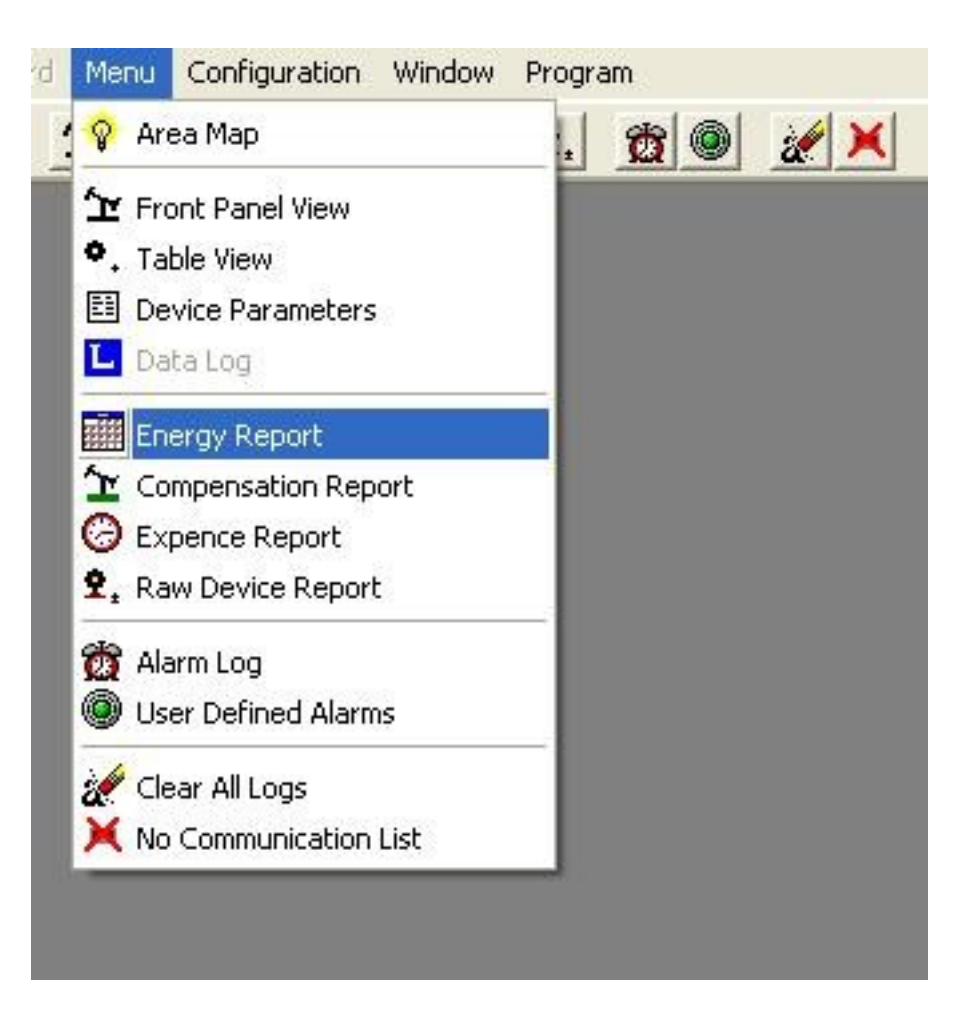

| Report Parameters  |
|--------------------|
| MPR-53SR2          |
| MPR-53S CT25 #2    |
| 08.01.2009 00:00 - |
| 09.01.2009 00:00 💌 |
|                    |

Därefter ange sedan Region ID, enhetstyp och Enhetsnamn. Energi rapport kan tas mellan bestämd "Startdatum" och "Slutdatum".

| MICE ID        | kWh-Active | kWh-Export | kVarh-L | kVarh-C | kVarh-L/kWh | kVarh-C/kWł |
|----------------|------------|------------|---------|---------|-------------|-------------|
| PR-53S CT25 #2 | 61,8       | 0,0        | 20,2    | 0,0     | 0,33        | 0,00        |
|                |            |            |         |         |             |             |
|                |            |            |         |         |             |             |
|                |            |            |         |         |             |             |
|                |            |            |         |         |             |             |
|                |            |            |         |         |             |             |
|                |            |            |         |         |             |             |
|                |            |            |         |         |             |             |
|                |            |            |         |         |             |             |
|                |            |            |         |         |             |             |
|                |            |            |         |         |             |             |
|                |            |            |         |         |             |             |
|                |            |            |         |         |             |             |
|                |            |            |         |         |             |             |
|                |            |            |         |         |             |             |
|                |            |            |         |         |             |             |
|                |            |            |         |         |             |             |

**Ersättnings Rapport**: Klicka på "meny" och välj sedan "Compensation Report" i undermeny. även användare kan nå "Compensation Report" med hjälp av genvägsfältet.

| <ul> <li>Front Panel View</li> <li>Table View</li> <li>Device Parameters</li> <li>Data Log</li> <li>Energy Report</li> <li>Compensation Report</li> <li>Expence Report</li> </ul> |      |      |  |
|----------------------------------------------------------------------------------------------------|------|------|--|
| <ul> <li>Table View</li> <li>Device Parameters</li> <li>Data Log</li> <li>Energy Report</li> <li>Compensation Report</li> <li>Expence Report</li> </ul>                           |      |      |  |
| <ul> <li>Device Parameters</li> <li>Data Log</li> <li>Energy Report</li> <li>Compensation Report</li> <li>Expence Report</li> </ul>                                               |      | -    |  |
| Data Log  Energy Report  Compensation Report  Expence Report                                                                                                    |      | - 11 |  |
| Energy Report           Compensation Report           Expense Report                                                                                                    |      |      |  |
| Compensation Repo                                                                                                    |      |      |  |
| C Expence Report                                                                                                    | ort  |      |  |
|                                                                                                    |      |      |  |
| <b>£</b> . Raw Device Report                                                                                                    |      |      |  |
| 👸 Alarm Log                                                                                                    |      |      |  |
| User Defined Alarm                                                                                                    | s    |      |  |
| 🚀 Clear All Logs                                                                                                    |      |      |  |
| 🔀 No Communication I                                                                                                    | List |      |  |

| Device Name | MPR-53S CT | 25 #2 |       | - |
|-------------|------------|-------|-------|---|
| Start Date  | 06.01.2009 |       | 23:00 | • |
| End Date    | 07.01.2009 |       | 01:00 | • |

Därefter är det bara att skriva in "Device name" (Enhetens namn). Ersättnings rapport kan tas mellan bestämd "Start Datum "och" Slutdatum ".

| 💔 Compensati | ion Report (06.01.20 | 09 23:00-07 | .01.2009 01 | :00)        |         |         |
|--------------|----------------------|-------------|-------------|-------------|---------|---------|
| Date         | kVarh-C/kWh          | kWh-Active  | kWh-Export  | kVarh-L/kWh | kVarh-L | kVarh-C |
| 06.01.2009   | 64,00                | 0,1         | 0,0         | 0,00        | 0,0     | 0,1     |
| 07.01.2009   | 60,16                | 0,1         | 0,0         | 0,00        | 0,0     | 0,1     |
|              |                      |             |             |             |         |         |
|              |                      |             |             |             |         |         |
|              |                      |             |             |             |         |         |
|              |                      |             |             |             |         |         |
|              |                      |             |             |             |         |         |
|              |                      |             |             |             |         |         |
|              |                      |             |             |             |         |         |
|              |                      |             |             |             |         |         |
|              |                      |             |             |             |         |         |
|              |                      |             |             |             |         |         |
|              |                      |             |             |             |         |         |
|              |                      |             |             |             |         |         |
|              |                      |             |             |             |         |         |
|              |                      |             |             |             |         |         |
|              |                      |             |             |             |         |         |
|              |                      |             |             |             |         |         |
|              |                      |             |             |             |         |         |
|              |                      |             |             |             |         |         |

**Utgiftsrapport**: Klicka på "meny" och välj sedan "Utgiftsrapport" (Expence Report) i undermeny. Även användaren kan nå "Utgiftsrapport" (Expence Report) genom att använda genvägsfältet.

| Record | es Device Management Syster<br>Menu Configuration Window F                                                     | m (v1.2.0.7)<br>Program |
|--------|----------------------------------------------------------------------------------------------------|-------------------------|
| 8      | 💡 Area Map                                                                                                    |                         |
|        | <ul> <li>☆ Front Panel View</li> <li>◆. Table View</li> <li>E Device Parameters</li> <li>▲ Data Log</li> </ul> |                         |
|        | Energy Report                                                                                                  |                         |
|        | <b>1</b> Raw Device Report                                                                                     |                         |
|        | <ul> <li>Clear All Logs</li> <li>No Communication List</li> </ul>                                              |                         |

| Device Name | MPR-53S CT | 25 #2 |       | - |
|-------------|------------|-------|-------|---|
| Start Date  | 06.01.2009 |       | 23:00 | - |
| End Date    | 07.01.2009 |       | 01:00 | - |

Efter så är det bara skriva in "Device Name" (Enhetens namn). Expense rapport kan tas mellan bestämdt "startdatum" och "Slutdatum".

| 💐 Expense Re | port (06.01 | .2009 23 | 00-07.01 | . 2009 01: | 00)    |           |             |          |          |          |          |             |
|--------------|-------------|----------|----------|------------|--------|-----------|-------------|----------|----------|----------|----------|-------------|
| Date         | Total-kWh   | T1-kWh   | T2-kWh   | T3-kWh     | T4-kWh | Other-kWh | Total Price | T1 Price | T2 Price | T3 Price | T4 Price | Other Price |
| 06.01.2009   | 0,1         | 0,0      | 0,0      | 0,0        | 0,0    | 0,1       | 0,00        | 0,00     | 0,00     | 0,00     | 0,00     | 0,00        |
| 07.01.2009   | 0,1         | 0,0      | 0,0      | 0,0        | 0,0    | 0,1       | 0,00        | 0,00     | 0,00     | 0,00     | 0,00     | 0,00        |
|              |             |          |          |            |        |           |             |          |          |          |          |             |
| -            | 0,2         | 0,0      | 0,0      | U,0        | 0,0    | 0,2       | U,00        | 0,00     | 0,00     | 0,00     | 0,00     | 0,00        |

**Raw Device Rapport (Rå Enhets Rapport)**: Klicka på "meny" och välj sedan "Raw Device Report" i undermeny. Dessutom kan användaren nå "rå enhet Report" med hjälp av genvägsfältet.

| Record           | Menu Configuration Window F                                                                           | Program   |
|------------------|----------------------------------------------------------------------------------------------------|-----------|
| <mark>ହ</mark> : | 💡 💡 Area Map                                                                                          | . 🕱 🍭 🗶 🗙 |
|                  | <ul> <li>Front Panel View</li> <li>Table View</li> <li>Device Parameters</li> <li>Data Log</li> </ul> |           |
|                  | <ul> <li>Energy Report</li> <li>Compensation Report</li> <li>Expence Report</li> </ul>                |           |
|                  | Raw Device Report                                                                                     |           |
|                  | 🪀 Clear All Logs 🗙 No Communication List                                                              |           |

Efter så är det bara skriva in "Device Name" (Enhetens namn(. Rå enhet Rapport kan tas mellan bestämdt "Start Datum "och" Slutdatum ".

| Device Name | MPR-53S CT25 #2 | -     |
|-------------|-----------------|-------|
| Start Date  | 06.01.2009 23   | :00 💆 |
| End Date    | 07.01.2009 01   | :00 💌 |

| 🐗 Raw Dat  | ta Repo | rt (06.01          | .2009 2                    | 3:00-07.0                  | 1.2009 01                       | :00)                             |            |                     |                |                |                |                | $\mathbf{X}$ |
|------------|---------|--------------------|----------------------------|----------------------------|---------------------------------|----------------------------------|------------|---------------------|----------------|----------------|----------------|----------------|--------------|
| MPR-53S C  | T25 #2  |                    |                            |                            |                                 |                                  |            |                     |                |                |                | Graph          |              |
| Date       | Time    | IO Relay<br>Status | Import<br>Active<br>Energy | Export<br>Active<br>Energy | Inductive<br>Reactive<br>Energy | Capacitive<br>Reactive<br>Energy | Voltage LN | Voltage<br>LN1      | Voltage<br>LN2 | Voltage<br>LN3 | Voltage<br>L12 | Voltage<br>L23 |              |
| 06.01.2009 | 23:00   | 0                  | 1.996                      | 0                          | 436                             | 48                               | 0,0        | 235,4               | 236,8          | 235,9          | 411,1          | 410,4          |              |
| 06.01.2009 | 23:01   | 0                  | 1.996                      | 0                          | 436                             | 48                               | 0,0        | 235,7               | 236,9          | 235,7          | 411,1          | 410,2          |              |
| 06.01.2009 | 23:02   | 0                  | 1.996                      | 0                          | 436                             | 48                               | 0,0        | 235,7               | 236,6          | 235,8          | 410,8          | 410,1          | 1            |
| 06.01.2009 | 23:03   | 0                  | 1.996                      | 0                          | 436                             | 48                               | 0,0        | 235,6               | 236,5          | 235,9          | 410,7          | 410,1          | 1            |
| 06.01.2009 | 23:04   | 0                  | 1.996                      | 0                          | 436                             | 48                               | 0,0        | 235,1               | 236,1          | 235,4          | 410,0          | 409,2          | 1            |
| 06.01.2009 | 23:05   | 0                  | 1.996                      | 0                          | 436                             | 48                               | 0,0        | 235,6               | 236,1          | 235,9          | 410,5          | 409,8          |              |
| 06.01.2009 | 23:06   | 0                  | 1.996                      | 0                          | 436                             | 48                               | 0,0        | 235,4               | 236,1          | 236,0          | 410,4          | 409,9          | 1            |
| 06.01.2009 | 23:07   | 0                  | 1.996                      | 0                          | 436                             | 48                               | 0,0        | 236,0               | 236,8          | 236,0          | 411,2          | 410,6          | 1            |
| 06.01.2009 | 23:08   | 0                  | 1.996                      | 0                          | 436                             | 48                               | 0,0        | 235,9               | 236,6          | 235,9          | 411,0          | 410,4          | 1            |
| 06.01.2009 | 23:09   | 0                  | 1.996                      | 0                          | 436                             | 48                               | 0,0        | 235,9               | 236,7          | 236,1          | 411,2          | 410,5          |              |
| 06.01.2009 | 23:10   | 0                  | 1.996                      | 0                          | 436                             | 48                               | 0,0        | 236,0               | 236,5          | 236,4          | 411,0          | 410,6          | 1            |
| 06.01.2009 | 23:11   | 0                  | 1.996                      | 0                          | 436                             | 48                               | 0,0        | 236,0               | 237,2          | 236,5          | 412,0          | 411,2          | 1            |
| 06.01.2009 | 23:12   | 0                  | 1.996                      | 0                          | 436                             | 48                               | 0,0        | 235,9               | 236,5          | 236,3          | 411,2          | 410,0          | 1            |
| 06.01.2009 | 23:13   | 0                  | 1.996                      | 0                          | 436                             | 48                               | 0,0        | 235,9               | 236,6          | 236,0          | 411,0          | 410,1          |              |
| 06.01.2009 | 23:14   | 0                  | 1.996                      | 0                          | 436                             | 48                               | 0,0        | 236,0               | 236,8          | 236,2          | 411,1          | 410,4          | 1            |
| 06.01.2009 | 23:15   | 0                  | 1.996                      | 0                          | 436                             | 48                               | 0,0        | 235,8               | 236,6          | 236,0          | 410,9          | 409,9          | 1            |
| 06.01.2009 | 23:16   | 0                  | 1.996                      | 0                          | 436                             | 48                               | 0,0        | 236,2               | 236,9          | 236,4          | 411,2          | 410,9          | 1            |
| 06.01.2009 | 23:17   | 0                  | 1.996                      | 0                          | 436                             | 48                               | 0,0        | 236,0               | 236,8          | 236,0          | 411,5          | 410,5          |              |
| 06.01.2009 | 23:18   | 0                  | 1.996                      | 0                          | 436                             | 48                               | 0,0        | 236,3               | 237,2          | 236,2          | 412,1          | 411,1          | 1            |
| 06.01.2009 | 23:19   | 0                  | 1.996                      | 0                          | 436                             | 48                               | 0,0        | 236,2               | 236,4          | 236,0          | 411,4          | 410,3          | 1            |
| 06.01.2009 | 23:20   | 0                  | 1.996                      | 0                          | 436                             | 48                               | 0,0        | 236,4               | 237,2          | 236,2          | 412,0          | 411,3          | 1            |
| 06.01.2009 | 23:21   | 0                  | 1.996                      | 0                          | 436                             | 48                               | 0,0        | 236,6               | 237,0          | 237,0          | 412,3          | 411,7          |              |
| 06.01.2009 | 23:22   | 0                  | 1.996                      | 0                          | 436                             | 48                               | 0,0        | 236,5               | 236,9          | 236,7          | 411,8          | 411,1          | 1            |
| 06.01.2009 | 23:23   | 0                  | 1.996                      | 0                          | 436                             | 48                               | 0,0        | 236,9               | 236,9          | 237,0          | 412,3          | 411,5          | 1            |
| 06.01.2009 | 23:24   | 0                  | 1.996                      | 0                          | 436                             | 48                               | 0,0        | 236,4               | 236,7          | 236,5          | 411,5          | 410,9          | 1            |
| 06.01.2009 | 23:25   | 0                  | 1.996                      | 0                          | 436                             | 48                               | 0,0        | 236,5               | 236,9          | 236,7          | 412,0          | 411,2          |              |
| 06.01.2009 | 23:26   | 0                  | 1.996                      | 0                          | 436                             | 48                               | 0,0        | 236,7               | 237,3          | 237,0          | 412,3          | 412,0          | 1            |
| 06.01.2009 | 23:27   | 0                  | 1.996                      | 0                          | 436                             | 48                               | 0,0        | 236,4               | 237,1          | 236,8          | 412,2          | 411,7          | 1            |
| 06.01.2009 | 23:28   | 0                  | 1.996                      | 0                          | 436                             | 48                               | 0,0        | 236,5               | 237,0          | 236,8          | 412,2          | 411,3          | 1            |
| 06.01.2009 | 23:29   | 0                  | 1.996                      | 0                          | 436                             | 48                               | 0,0        | 236,8               | 237,1          | 236,8          | 412,1          | 411,3          |              |
| 06.01.2009 | 23:30   | 0                  | 1.996                      | 0                          | 436                             | 48                               | 0,0        | 236,4               | 236,9          | 236,1          | 411,9          | 410,7          |              |
| 06.01.2009 | 23:31   | 0                  | 1.996                      | 0                          | 436                             | 48                               | 0,0        | 236,6               | 236,9          | 236,6          | 412,2          | 411,1          | ~            |
| <          |         |                    |                            |                            |                                 |                                  | te skalt   | 1974+1 <sup>1</sup> |                | shike          | extert.        | >              | ].::         |

I denna meny kan alla elektriska parametrar för vald enhet listas och denna rapport kan exporteras till MS Excel genom att högerklicka på rapporten i din dator. Rå Device Rapport är i tidstämplade format. Rapporter kan exporteras till databasens applikationer. För att exportera rapport; Högerklicka på rapporten sidan och välj "Exportera".

| nt Syster                  | m (v1.2.0                  | ).7) - [Raw                     | Data Repo                        | rt (07.01.             | 2009 23:0      | 0-08.01.       | 2009 03:       | 00)]           |                                         |                |           |
|----------------------------|----------------------------|---------------------------------|----------------------------------|------------------------|----------------|----------------|----------------|----------------|-----------------------------------------|----------------|-----------|
| <u></u> γ                  | e. 8                       | (ا ا                            | (                                |                        |                |                |                |                |                                         |                |           |
|                            | - Kat                      |                                 |                                  |                        |                |                |                |                |                                         |                |           |
| Import<br>Active<br>Energy | Export<br>Active<br>Energy | Inductive<br>Reactive<br>Energy | Capacitive<br>Reactive<br>Energy | Voltage LN             | Voltage<br>LN1 | Voltage<br>LN2 | Voltage<br>LN3 | Voltage<br>L12 | Voltage<br>L23                          | Voltage<br>L31 | Voltage I |
| 2.098                      | 0                          | 459                             | 50                               | 0,0                    | 234,5          | 234,3          | 234,1          | 408,4          | 406,7                                   | 407,2          | 0         |
| 2.098                      | 0                          | 459                             | 50                               | 0,0                    | 234,7          | 235,2          | 234,1          | 409,0          | 407,8                                   | 407,4          | 0         |
| 2.098                      | 0                          | 459                             | 50                               | 0,0                    | 234,6          | 235,0          | 234,0          | 408,8          | 407,5                                   | 407,2          | 0         |
| 2.098                      | 0                          | 459                             | 50                               | 0,0                    | 234,9          | 235,3          | 234,5          | 409,4          | 408,1                                   | 408,0          | 0         |
| 2.098                      | 0                          | 459                             | 50                               | 0,0                    | 235,0          | 235,1          | 234,7          | 409,4          | 408,0                                   | 408,4          | 0         |
| 2.098                      | 0                          | 459                             | 50                               | 0,0                    | 234,7          | 234,8          | 234,2          | 408,8          | 407,2                                   | 407,7          | 0         |
| 2.098                      | 0                          | 459                             | 50                               | 0,0                    | 234,9          | 235,5          | 234,4          | 409,5          | 408,3                                   | 407,8          | 0         |
| 2.098                      | 0                          | 459                             |                                  | - Ida Kaud             | 4              |                |                |                |                                         |                | 0         |
| 2.098                      | 0                          | 459                             | F                                | агка кауа              | er             |                |                |                |                                         |                | 0         |
| 2.098                      | 0                          | 459                             | k                                | Konum: 🚺               | Bilgisayarım   |                |                |                | ) 👘 📰                                   |                | 0         |
| 2.098                      | 0                          | 459                             |                                  |                        |                |                |                |                |                                         | -              | 0         |
| 2.098                      | 0                          | 459                             |                                  | 31/2 Disket (A:)       |                |                |                |                |                                         | 0              |           |
| 2.098                      | 0                          | 459                             |                                  | Thracat\Entes (E)\My [ |                |                |                |                | 0                                       |                |           |
| 2.098                      | 0                          | 459                             | 6                                | Entes (D:)             | 0/5.)          |                |                |                |                                         |                | 0         |
| 2.098                      | 0                          | 459                             | 9                                | PENTES 200             | io (E;)        |                |                |                |                                         |                | 0         |
| 2.098                      | 0                          | 459                             | 6                                |                        | (6)            |                |                |                |                                         |                | 0         |
| 2.098                      | 0                          | 459                             |                                  |                        | (0)            |                |                |                |                                         |                | 0         |
| 2.098                      | 0                          | 459                             |                                  | 0                      |                |                |                |                |                                         | >              | 0         |
| 2.098                      | 0                          | 459                             |                                  |                        |                |                |                |                | - E                                     |                | 0         |
| 2.098                      | 0                          | 459                             | D                                | osya adı:              | 1              |                |                |                | Kay                                     | idet           | 0         |
| 2.098                      | 0                          | 459                             | ĸ                                | sout ti iri ir         | Eucol Files    | (* CS) /)      |                | -              | in                                      | al I           | 0         |
| 2.098                      | 0                          | 459                             |                                  | ayıt tara.             | JExcer Files   | (              |                | Ľ              | P                                       |                | 0         |
| 2.098                      | 0                          | 459                             | 50                               | 0,0                    | 235,6          | 235,8          | 235,6          | 410,7          | 409,4                                   | 409,1          | 0         |
| 2.098                      | 0                          | 459                             | 50                               | 0,0                    | 235,5          | 235,8          | 235,2          | 410,4          | 409,3                                   | 409,0          | 0         |
| 2.098                      | 0                          | 459                             | 50                               | 0,0                    | 235,5          | 235,9          | 235,0          | 410,5          | 409,0                                   | 408,8          | 0         |
| 2.098                      | 0                          | 459                             | 50                               | 0,0                    | 236,1          | 236,2          | 235,7          | 411,2          | 409,6                                   | 410,1          | 0         |
| 2.098                      | 0                          | 459                             | 50                               | 0,0                    | 236,1          | 236,3          | 236,0          | 411,3          | 410,0                                   | 410,4          | 0         |
| 2.098                      | 0                          | 459                             | 50                               | 0,0                    | 236,0          | 236,1          | 236,0          | 411,2          | 409,9                                   | 410,3          | 0         |
| 2.098                      | 0                          | 459                             | 50                               | 0,0                    | 235,8          | 236,2          | 235,0          | 411,1          | 409,3                                   | 409,1          | 0         |
| 2.098                      | 0                          | 459                             | 50                               | 0,0                    | 235,7          | 235,7          | 235,4          | 410,4          | 409,2                                   | 409,4          | 0         |
| 100000000                  |                            | 222.22                          |                                  | 2011.03                | 1000000000     | 24.00.00.00    |                |                | 100000000000000000000000000000000000000 |                |           |

**Grafisk rapport:** Alla elektriska parametrarna för vald enhet kan redovisas grafiskt mellan fastställd tidsintervall genom att klicka på knappen uppe till höger på "rå enhet Rapport "-menyn. Välj vilka parametrar du vill iaktta och klicka på "OK".

• 10 parametrar kan exporteras till grafiska axeln och på detta sätt får ni grafisk analys gjord. Även valda parametrar sparas i minnet.

| J         |                                 |                                      |                                      |        |        |        |            |        |        |        |            |                    |                    |                    |        |        | 4      |  |
|-----------|---------------------------------|--------------------------------------|--------------------------------------|--------|--------|--------|------------|--------|--------|--------|------------|--------------------|--------------------|--------------------|--------|--------|--------|--|
|           |                                 |                                      |                                      |        |        |        |            |        |        |        |            |                    |                    |                    |        | 1      | Graph  |  |
| Frequency | Demand<br>Total Active<br>Power | Demand<br>Total<br>Reactive<br>Power | Demand<br>Total<br>Apparent<br>Power | THD V1 | THD V2 | THD V3 | THD<br>V3P | THD I1 | THD 12 | THD 13 | THD<br>I3P | Power<br>Factor L1 | Power<br>Factor L2 | Power<br>Factor L3 | Cos L1 | Cos L2 | Cos L3 |  |
| 50,08     | 8 14.979                        | 3.523                                | 15.926                               | 2,2    | 2,5    | 2,5    | 0,0        | 0,0    | 0,0    | 63,3   | 0,0        | 0,00               | 0,00               | 0,00               | 1,00   | 0,00   | -0,91  |  |
| 50,04     | 14.979                          | 3.523                                | 15.926                               | 2,4    | 2,5    | 2,6    | 0,0        | 0,0    | 0,0    | 59,5   | 0,0        | 0,00               | 0,00               | 0,00               | 1,00   | 0,00   | -0,90  |  |
| 50,06     | 5 14.979                        | 3.523                                | 15.926                               | 2,3    | 2,5    | 2,7    | 0,0        | 0,0    | 0,0    | 56,4   | 0,0        | 0,00               | 0,00               | 0,00               | 1,00   | 0,00   | -0,90  |  |
| 50,07     | 7 14.979                        | 3.523                                | 15.926                               | 2,5    | 2,5    | 2,7    | 0,0        | 0,0    | 0,0    | 62,0   | 0,0        | 0,00               | 0,00               | 0,00               | 1,00   | 0,00   | -0,90  |  |
| 50,00     | 14.979                          | 3.523                                | 15.926                               | 2,3    | 2,4    | 2,5    | 0,0        | 0,0    | 0,0    | 58,7   | 0,0        | 0,00               | 0,00               | 0,00               | 1,00   | 0,00   | -0,90  |  |
| 50,01     | 14.979                          | 3.523                                | 15.926                               | 2,4    | 2,4    | 2,6    | 0,0        | 0,0    | 0,0    | 57,1   | 0,0        | 0,00               | 0,00               | 0,00               | 1,00   | 0,00   | -0,90  |  |
| 50,08     | 14.979                          | 3.523                                | 15.926                               | 2,4    | 2,5    | 2,7    | 0,0        | 0,0    | 0,0    | 64,5   | 0,0        | 0,00               | 0,00               | 0,00               | 1,00   | 0,00   | -0,91  |  |
| 50,06     | 6 14.979                        | 3.523                                | 15.926                               | 2,4    | 2,5    | 2,8    | 0,0        | 0,0    | 0,0    | 60,0   | 0,0        | 0,00               | 0,00               | 0,00               | 1,00   | 0,00   | -0,91  |  |
| 50,05     | 5 14.979                        | 3.523                                | 15.926                               | 2,4    | 2,5    | 2,7    | 0,0        | 0,0    | 0,0    | 55,4   | 0,0        | 0,00               | 0,00               | 0,00               | 1,00   | 0,00   | -0,91  |  |
| 50,15     | 5 14.979                        | 3.523                                | 15.926                               | 2,2    | 2,4    | 2,6    | 0,0        | 0,0    | 0,0    | 60,2   | 0,0        | 0,00               | 0,00               | 0,00               | 1,00   | 0,00   | -0,91  |  |
| 50,16     | 6 14.979                        | 3.523                                | 15.926                               | 2,3    | 2,5    | 2,7    | 0,0        | 0,0    | 0,0    | 55,5   | 0,0        | 0,00               | 0,00               | 0,00               | 1,00   | 0,00   | -0,90  |  |
| 50,09     | 14.979                          | 3.523                                | 15.926                               | 2,2    | 2,5    | 2,4    | 0,0        | 0,0    | 0,0    | 58,1   | 0,0        | 0,00               | 0,00               | 0,00               | 1,00   | 0,00   | -0,91  |  |
| 49,96     | 5 14.979                        | 3.523                                | 15.926                               | 2,3    | 2,7    | 2,5    | 0,0        | 0,0    | 0,0    | 61,8   | 0,0        | 0,00               | 0,00               | 0,00               | 1,00   | 0,00   | -0,90  |  |
| 49,96     | 6 14.979                        | 3.523                                | 15.926                               | 2,4    | 2,5    | 2,8    | 0,0        | 0,0    | 0,0    | 54,9   | 0,0        | 0,00               | 0,00               | 0,00               | 1,00   | 0,00   | -0,91  |  |
| 49,91     | 14.979                          | 3.523                                | 15.926                               | 2,3    | 2,5    | 2,5    | 0,0        | 0,0    | 0,0    | 67,5   | 0,0        | 0,00               | 0,00               | 0,00               | 1,00   | 0,00   | -0,91  |  |
| 49,96     | 5 14.979                        | 3.523                                | 15.926                               | 2,2    | 2,4    | 2,5    | 0,0        | 0,0    | 0,0    | 51,0   | 0,0        | 0,00               | 0,00               | 0,00               | 1,00   | 0,00   | -0,90  |  |
| 49,92     | 2 14.979                        | 3.523                                | 15.926                               | 2,3    | 2,6    | 2,5    | 0,0        | 0,0    | 0,0    | 59,5   | 0,0        | 0,00               | 0,00               | 0,00               | 1,00   | 0,00   | -0,91  |  |
| 50,02     | 2 14.979                        | 3.523                                | 15.926                               | 2,1    | 2,5    | 2,5    | 0,0        | 0,0    | 0,0    | 59,5   | 0,0        | 0,00               | 0,00               | 0,00               | 1,00   | 0,00   | -0,90  |  |
| 49,88     | 3 14.979                        | 3.523                                | 15.926                               | 2,2    | 2,4    | 2,7    | 0,0        | 0,0    | 0,0    | 57,6   | 0,0        | 0,00               | 0,00               | 0,00               | 1,00   | 0,00   | -0,90  |  |
| 50,02     | 2 14.979                        | 3.523                                | 15.926                               | 2,3    | 2,3    | 2,6    | 0,0        | 0,0    | 0,0    | 58,5   | 0,0        | 0,00               | 0,00               | 0,00               | 1,00   | 0,00   | -0,91  |  |
| 49,88     | 3 14.979                        | 3.523                                | 15.926                               | 2,2    | 2,4    | 2,6    | 0,0        | 0,0    | 0,0    | 68,4   | 0,0        | 0,00               | 0,00               | 0,00               | 1,00   | 0,00   | -0,91  |  |
| 49,87     | 14.979                          | 3.523                                | 15.926                               | 2,3    | 2,5    | 2,6    | 0,0        | 0,0    | 0,0    | 60,2   | 0,0        | 0,00               | 0,00               | 0,00               | 1,00   | 0,00   | -0,90  |  |
| 49,92     | 2 14.979                        | 3.523                                | 15.926                               | 2,4    | 2,5    | 2,6    | 0,0        | 0,0    | 0,0    | 58,2   | 0,0        | 0,00               | 0,00               | 0,00               | 1,00   | 0,00   | -0,91  |  |
| 49,96     | 5 14.979                        | 3.523                                | 15.926                               | 2,3    | 2,5    | 2,6    | 0,0        | 0,0    | 0,0    | 59,5   | 0,0        | 0,00               | 0,00               | 0,00               | 1,00   | 0,00   | -0,90  |  |
| 49,95     | 5 14.979                        | 3.523                                | 15.926                               | 2,3    | 2,5    | 2,7    | 0,0        | 0,0    | 0,0    | 63,0   | 0,0        | 0,00               | 0,00               | 0,00               | 1,00   | 0,00   | -0,90  |  |
| 49,97     | 14.979                          | 3.523                                | 15.926                               | 2,2    | 2,4    | 2,4    | 0,0        | 0,0    | 0,0    | 56,0   | 0,0        | 0,00               | 0,00               | 0,00               | 1,00   | 0,00   | -0,90  |  |
| 50,01     | 14.979                          | 3.523                                | 15.926                               | 2,3    | 2,5    | 2,7    | 0,0        | 0,0    | 0,0    | 59,5   | 0,0        | 0,00               | 0,00               | 0,00               | 1,00   | 0,00   | -0,91  |  |
| 50,09     | 9 14.979                        | 3.523                                | 15.926                               | 2,3    | 2,5    | 2,7    | 0,0        | 0,0    | 0,0    | 54,1   | 0,0        | 0,00               | 0,00               | 0,00               | 1,00   | 0,00   | -0,90  |  |
| 50,22     | 2 14.979                        | 3.523                                | 15.926                               | 2,3    | 2,3    | 2,6    | 0,0        | 0,0    | 0,0    | 51,2   | 0,0        | 0,00               | 0,00               | 0,00               | 1,00   | 0,00   | -0,90  |  |
| 50,14     | 14.979                          | 3.523                                | 15.926                               | 2,2    | 2,5    | 2,6    | 0,0        | 0,0    | 0,0    | 48,2   | 0,0        | 0,00               | 0,00               | 0,00               | 1,00   | 0,00   | -0,90  |  |
| 49,96     | 6 14.979                        | 3.523                                | 15.926                               | 2,2    | 2,5    | 2,6    | 0,0        | 0,0    | 0,0    | 59,5   | 0,0        | 0,00               | 0,00               | 0,00               | 1,00   | 0,00   | -0,91  |  |
| 50,02     | 2 14.979                        | 3.523                                | 15.926                               | 2,2    | 2,4    | 2,5    | 0,0        | 0,0    | 0,0    | 52,4   | 0,0        | 0,00               | 0,00               | 0,00               | 1,00   | 0,00   | -0,90  |  |
| 50,11     | 14.979                          | 3.523                                | 15.926                               | 2,2    | 2,5    | 2,5    | 0,0        | 0,0    | 0,0    | 58,8   | 0,0        | 0,00               | 0,00               | 0,00               | 1,00   | 0,00   | -0,90  |  |
| 50,14     | 4 14.979                        | 3.523                                | 15.926                               | 2,3    | 2,5    | 2,7    | 0,0        | 0,0    | 0,0    | 57,9   | 0,0        | 0,00               | 0,00               | 0,00               | 1,00   | 0,00   | -0,90  |  |
| 50,12     | 2 14.979                        | 3.523                                | 15.926                               | 2,4    | 2,4    | 2,6    | 0,0        | 0,0    | 0,0    | 57,4   | 0,0        | 0,00               | 0,00               | 0,00               | 1,00   | 0,00   | -0,88  |  |
| 50,06     | 6 14.979                        | 3.523                                | 15.926                               | 2,3    | 2,5    | 2,5    | 0,0        | 0,0    | 0,0    | 51,8   | 0,0        | 0,00               | 0,00               | 0,00               | 1,00   | 0,00   | -0,90  |  |
| 50,11     | 14.979                          | 3.523                                | 15.926                               | 2,2    | 2,4    | 2,5    | 0,0        | 0,0    | 0,0    | 56,9   | 0,0        | 0,00               | 0,00               | 0,00               | 1,00   | 0,00   | -0,91  |  |

| Parameter 1  | Import Active Energy       | • |
|--------------|----------------------------|---|
| Parameter 2  | Export Active Energy       | • |
| Parameter 3  | Inductive Reactive Energy  | • |
| Parameter 4  | Active Power L2            | • |
| Parameter 5  | Current Max LN2            | • |
| Parameter 6  | Capacitive Reactive Energy | • |
| Parameter 7  | Voltage LN2                | • |
| Parameter 8  | Active Power L2            | • |
| Parameter 9  | Voltage Min LN2            | - |
| Parameter 10 | THD I2                     | - |

Grafiskt visas med valda parametrar.

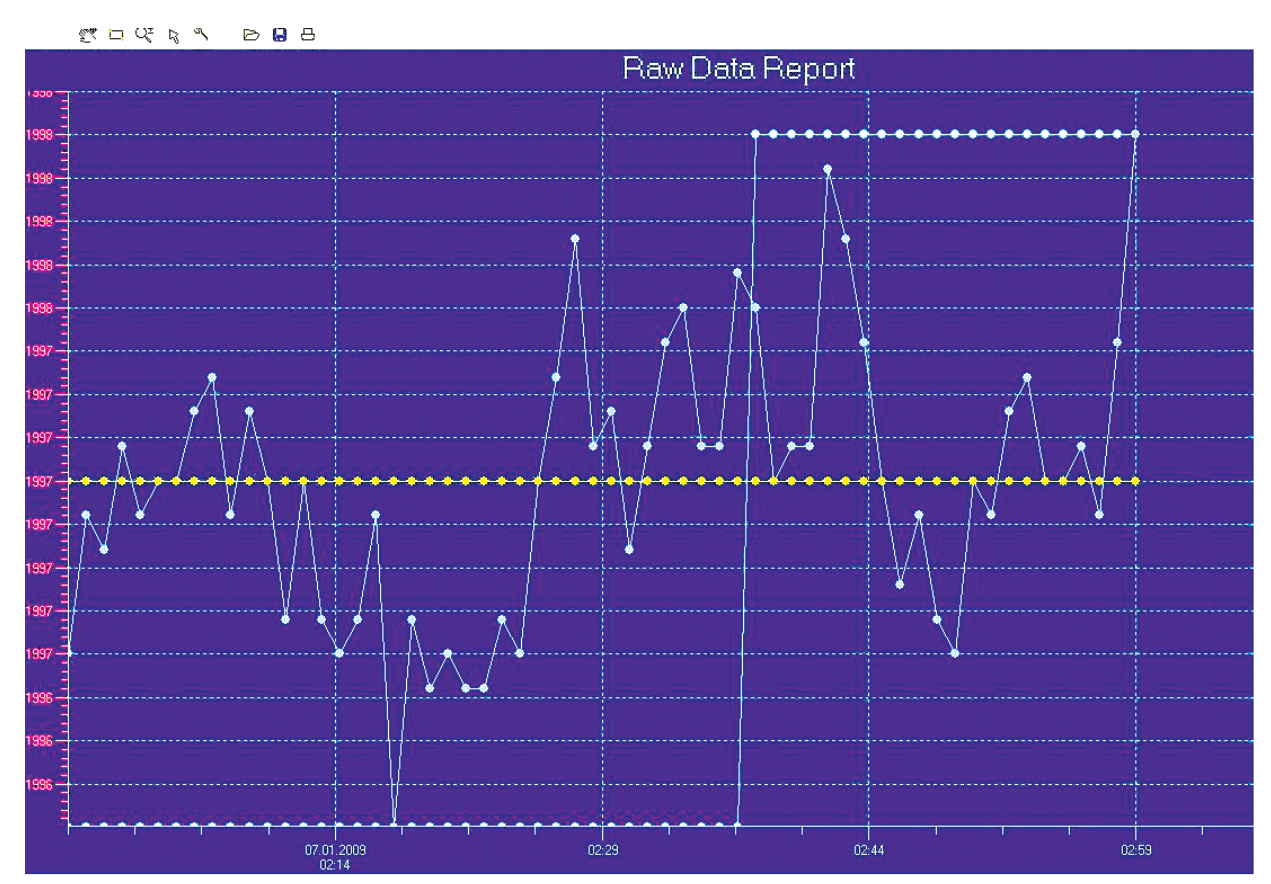

**Grafiska inställningar**: Klicka på "Zoom Window" eller "Zoom Dynamic"-knappen för att observera grafik detaljer. Det finns genvägar på genvägsfältet.

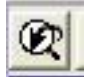

Zooma Föregående: Knapp kan användas till föregående bild.

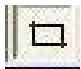

**Förstoringsfönster**: Genom att använda den här ikonen kan användaren bestämma visst datum och intervall timme på bild i detalj.

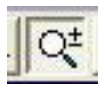

**Zooma Dynamisk:** Genom att använda denna ikon för timme-intervaller som syns i bilden kan zoomning och zooma ut. På dessa grunder kan data som inte är tydliga mellan timme och värden, som i komplicerad grafik kan de lätt observeras.

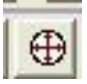

**Zoom Extents (omfattning):** Den här knappen kan användas för att returnera till den första bilden i grafiken.

Klicka på "Configure" knappen för att öppna "Diagram Config"-menyn. I denna meny finns, grafisk beskrivning, antal, format, grafisk typ, grafisk färg, min. och max. värden av grafiska området kan konfigureras.

| nabed | Description                | AutoScale | Min | Мах | NumberFormat | 1    | Гуре |
|-------|----------------------------|-----------|-----|-----|--------------|------|------|
| •     | Import Active Energy       |           |     |     |              | Line | •    |
| •     | Export Active Energy       |           |     |     |              | Line | -    |
|       | Inductive Reactive Energy  |           |     |     |              | Line |      |
|       | Active Power L2            |           |     |     |              | Line | -    |
| •     | Current Max LN2            |           |     |     |              | Line | •    |
|       | Capacitive Reactive Energy |           |     |     |              | Line | -    |
| •     | Voltage LN2                |           |     |     |              | Line | -    |
|       | Active Power L2            |           |     |     |              | Line | -    |
|       | Voltage Min LN2            | <u> </u>  |     |     |              | Line | -    |
|       | THD 12                     |           |     |     |              | Line |      |

Andra parametrar kan övervakas eller spelas in i denna meny.

"Autoskala" alternativet kan också användas eller högsta och lägsta värden på axeln kan definieras av användaren. Definierade konfigurationer sparas för nästa grafiska analys.

I denna grafik kan användaren se sparade bilder från ladda-ikonen i genvägsfältet.

| Aç                                                                                                    | ? 🛽                                                                         |
|----------------------------------------------------------------------------------------------------|-----------------------------------------------------------------------------|
| Konum: 🞯 Masaüstü                                                                                                    | • 🖬 🍅 📰 •                                                                   |
| Belgelerim<br>Bilgisayarım<br>Ağ Bağlantılarım<br>15.07.2008 ENTES new Converter manuals<br>Çevirilecekler<br>BITES sunum şablonları | ENTES vs RAKIPLER<br>FRER<br>mpr_sw2en (v1.2.0.7)<br>prieto<br>TAMPON BÖLGE |
| <                                                                                                    | >                                                                           |
| Dosya adi: CSV Files                                                                                                    | Aç<br>iptal                                                                 |

• Användare kan spara grafik till PC från "spara som"-ikonen på genvägsfältet.

| Farklı Kaydet                                                                                                    | ? 🛛                                      |
|----------------------------------------------------------------------------------------------------|------------------------------------------|
| Konum: 😼 Bilgisayarım                                                                                                    | ▼ 🖶 🖆 🐨                                  |
| <ul> <li>31/2 Disket (A:)</li> <li>ENTES (C:)</li> <li>Entes (D:)</li> <li>ENTES 2008 (E:)</li> <li>prieto (F:)</li> <li>COBUILD5 (G:)</li> </ul> | , DVD1 (H:)<br>S 'Ihracat\Entes (E)\My [ |
| <                                                                                                    |                                          |
| Dosya adı:<br>Kayıt türü: <mark>Bitmap Files</mark>                                                                                               | Kaydet<br>iptal                          |

• Användaren kan skriva ut diagrammet med hjälp av "print"-ikonen på genvägsfältet

| Yazdır      |                            | ? 🔀               |
|-------------|----------------------------|-------------------|
| Yazıcı      |                            |                   |
| Ad:         | \\ihracat\HP LaserJet 1020 | ▼ Özellikler      |
| Durum:      | Hazır                      |                   |
| Tür         | HP LaserJet 1020           |                   |
| Yer:        | USB001                     |                   |
| Açıklama:   |                            |                   |
| -Yazdırma a | aralığı                    | Коруа             |
| • Tümü      |                            | Kopya sayısı: 1 🕂 |
| C Saufa     | ile Sor                    |                   |
| - ouyid     | incl out                   |                   |
| C Seçim     |                            |                   |
|             |                            |                   |
|             |                            | Tamam İptal       |
|             |                            |                   |

**Larmlogg**: Klicka på "meny" och välj sedan "Alarm Log" undermeny. Även användaren kan nå "Larm Log "genom att använda genvägar.

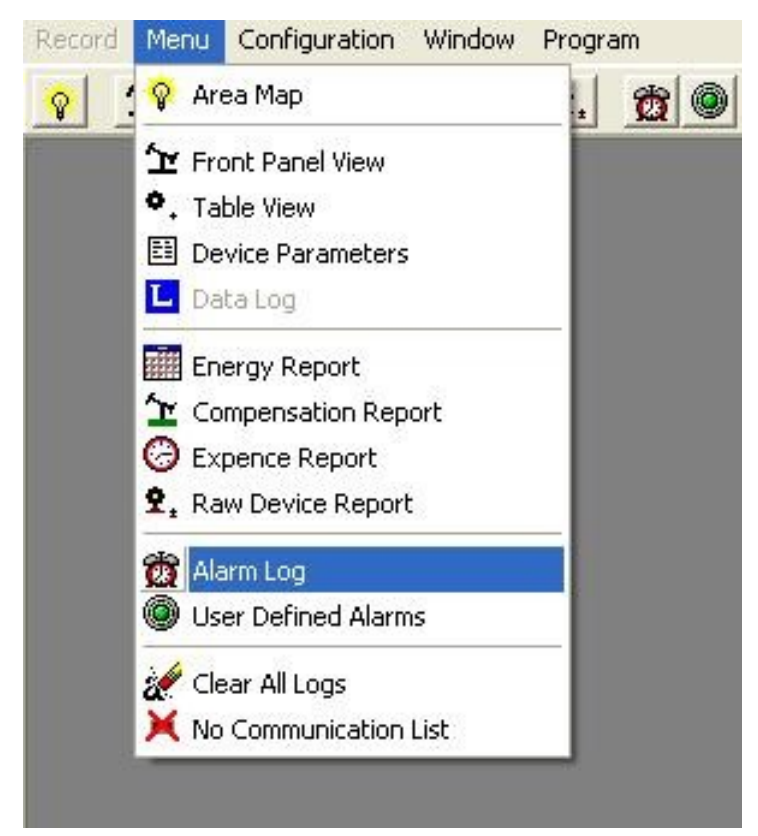

Därefter ange "Region ID" och "Device Name". Larmlogg kan tas mellan bestämdt "Startdatum" och "Slutdatum".

| Region ID   | REGION 1        | - |
|-------------|-----------------|---|
| Device Type |                 | v |
| Device Name | MPR-53S CT25 #2 | • |
| Start Date  | 05.01.2009      |   |
| End Date    | 06.01.2009      |   |

| 📲 Ala | rm Log | g (05.0° | 1.2009 0 | 0:00-06.01.2 | 009 00:00)  |
|-------|--------|----------|----------|--------------|-------------|
| Reset | Ålarm  | R-535    | CT25 #2  |              |             |
| Da    | te     | Time     | Status   | Description  | Device Name |
|       |        |          | 0        |              |             |
|       |        |          |          |              |             |
|       |        |          |          |              |             |
|       |        |          |          |              |             |
|       |        |          |          |              |             |
|       |        |          |          |              |             |
|       |        |          |          |              |             |
|       |        |          |          |              |             |
|       |        |          |          |              |             |
|       |        |          |          |              |             |
|       |        |          |          |              |             |
|       |        |          |          |              |             |

• Högerklicka på den tomma listan, inställda larm kan nollställas genom att välja "Radera alla larm".

| set Alar<br>Date | ms <mark>R-53S</mark><br>Time | 2<br>s Description | Device Name |  |
|------------------|-------------------------------|--------------------|-------------|--|
|                  |                               | (                  |             |  |
|                  |                               |                    |             |  |
|                  | Delete                        | 0                  | Ctrl+Del    |  |
|                  | Param                         | eters              | F9          |  |
|                  | Clear A                       | II Alarmss         |             |  |
|                  | Reset                         | Alarms             |             |  |
|                  | Page S                        | etup               | 1000000     |  |
|                  | Print                         |                    | Alt+Y       |  |
|                  | Export                        |                    |             |  |
|                  |                               |                    |             |  |
|                  |                               |                    |             |  |
|                  |                               |                    |             |  |
|                  |                               |                    |             |  |
|                  |                               |                    |             |  |

<u>Användardefinierade Larm</u>: Först måste det finnas ett definierat Alarm. Därefter klicka på "meny" och välj "User Defined Larm" i undermenyn. På öppnings sidan kan användaren se en scen som visar definierade larm.

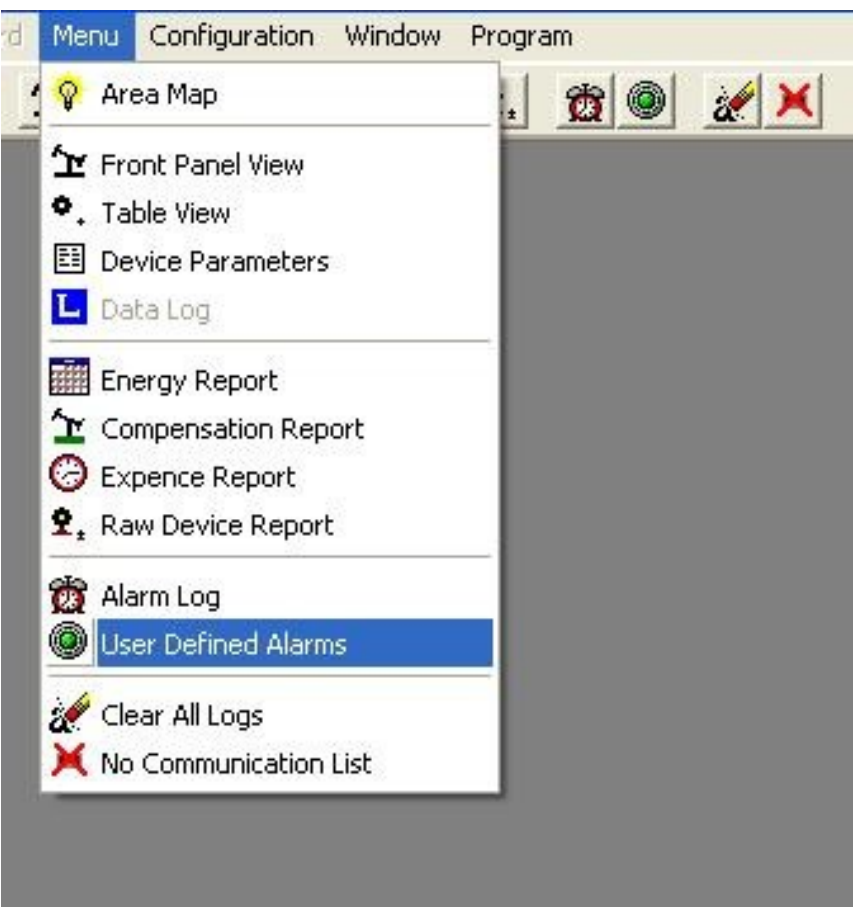

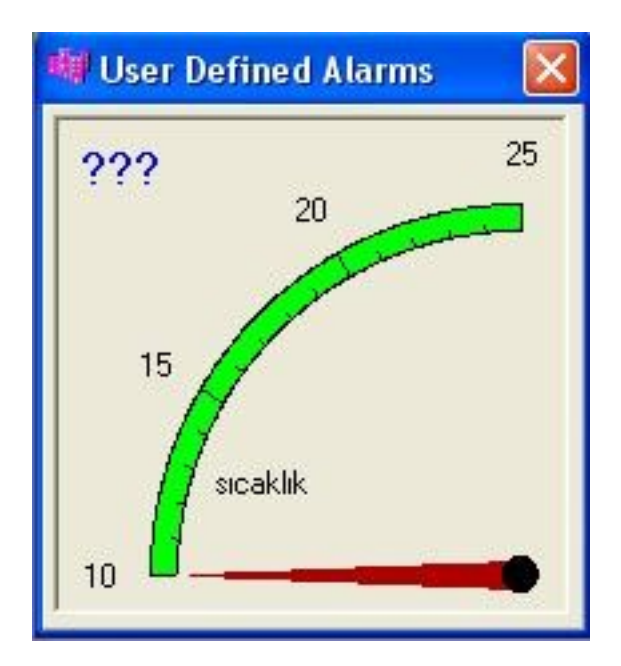

**Radera alla Loggar (Clear All Logs)**: Klicka på "meny" och välj "Ta bort alla Loggar" i undermenyn. Även användaren kan nå "Clear All Loggar" med hjälp av genvägar. Detta kommer att radera alla historiska loggar i databasen.

| Record   | Menu Configuration Window | Program   |
|----------|---------------------------|-----------|
| 8 :      | 💡 Area Map                | l 🙍 🎯 🨿 🗙 |
|          | ∽ Front Panel View        |           |
|          | ◆, Table View             |           |
|          | Device Parameters         |           |
|          | 💶 Data Log                |           |
|          | Energy Report             |           |
|          | 🖆 Compensation Report     |           |
|          | 🕝 Expence Report          |           |
|          | 🗙 Raw Device Report       |           |
|          | 👸 Alarm Log               |           |
|          | User Defined Alarms       |           |
|          | 🚀 Clear All Logs          |           |
|          | 💢 No Communication List   |           |
| 8.5<br>1 |                           |           |
|          |                           |           |

| Confirm | 1                                                        |                |                  |
|---------|----------------------------------------------------------|----------------|------------------|
| ?       | Clear All Logs ?<br>Warning !<br>This will erase all the | historical log | s in the databas |
|         | Ves                                                      | No             | 1                |

**Ingen kommunikations Lista:** Klicka på "meny" och välj sedan "Ingen Kommunikations Lista" (No Communication List) i undermenyn. Också användaren kan nå "No Communication List" genom att använda genvägar.

| Menu Configuration Window | Program                                                                                                    |
|---------------------------|----------------------------------------------------------------------------------------------------|
| 💡 Area Map                | . 🙍 🎯 😿 🗡                                                                                                    |
| ☆ Front Panel View        |                                                                                                    |
| •. Table View             |                                                                                                    |
| Device Parameters         |                                                                                                    |
| 📕 Data Log                |                                                                                                    |
| Energy Report             |                                                                                                    |
| 🖆 Compensation Report     |                                                                                                    |
| C Expence Report          |                                                                                                    |
| 🗣 Raw Device Report       |                                                                                                    |
| 👸 Alarm Log               |                                                                                                    |
| User Defined Alarms       |                                                                                                    |
| 🚀 Clear All Logs          |                                                                                                    |
| 🔀 No Communication List   |                                                                                                    |
|                           | _                                                                                                    |
|                           | Menu       Configuration       Window         Image: Area Map       Image: Area Map         Image: Front Panel View       Image: Area Map         Image: Table View       Image: Area Map         Image: Device Parameters       Image: Area Map         Image: Device Parameters       Image: Area Map         Image: Device Parameters       Image: Area Map         Image: Device Parameters       Image: Area Map         Image: Device Parameters       Image: Area Map         Image: Device Parameters       Image: Area Map         Image: Device Parameters       Image: Area Map         Image: Device Parameters       Image: Area Map         Image: Device Parameters       Image: Area Map         Image: Device Parameters       Image: Area Map         Image: Device Parameters       Image: Area Map         Image: Device Parameters       Image: Area Map         Image: Device Report       Image: Area Map         Image: Device Parameters       Image: Area Map         Image: Device Report       Image: Area Map         Image: Device Parameters       Image: Area Map         Image: Device Report       Image: Area Map         Image: Device Parameters       Image: Area Map         Image: Device Report       Image: Area Map |

Denna meny visar de enheter som inte kan kommunicera med MPR-SW

| 🐗 No Communica  | ition List              |               |
|-----------------|-------------------------|---------------|
| Device Name     | Description             | Time to retry |
| EPR 04S CT25 #1 | Neta Dizgi Lehim Potası | 6:39          |
| MPR-53S CT25 #1 | Neta Dizgi Lehim Potası | 6:39          |
| MPR-53S CT25#10 | Neta Smd Enerji İzleme  | 5:41          |
|                 |                         |               |
| 3 of 15         |                         |               |

Högerklicka på tomma listan, som kan föreslå "försök igen nu" eller "visa regioner".

| 🐗 No Communica  | ition List                                                                                 |               |
|-----------------|--------------------------------------------------------------------------------------------|---------------|
| Device Name     | Description                                                                                | Time to retry |
| EPR 04S CT25 #1 | Neta Dizgi Lehim Potası                                                                    | 4:44          |
| MPR-53S CT25 #1 | Neta Dizgi Lehim Potası                                                                    | 4:44          |
| MPR-53S CT25#10 | Neta Smd Enerji Izleme                                                                     | 3:46          |
|                 | Retry Now         Show Regions         Page Setup         Print       Alt+Y         Export |               |
| 3 of 15         |                                                                                            |               |

**Program** Ändra lösenord: Klicka på "program"-menyn och välj sedan "Ändra lösenord" (change password) i undermenyn.

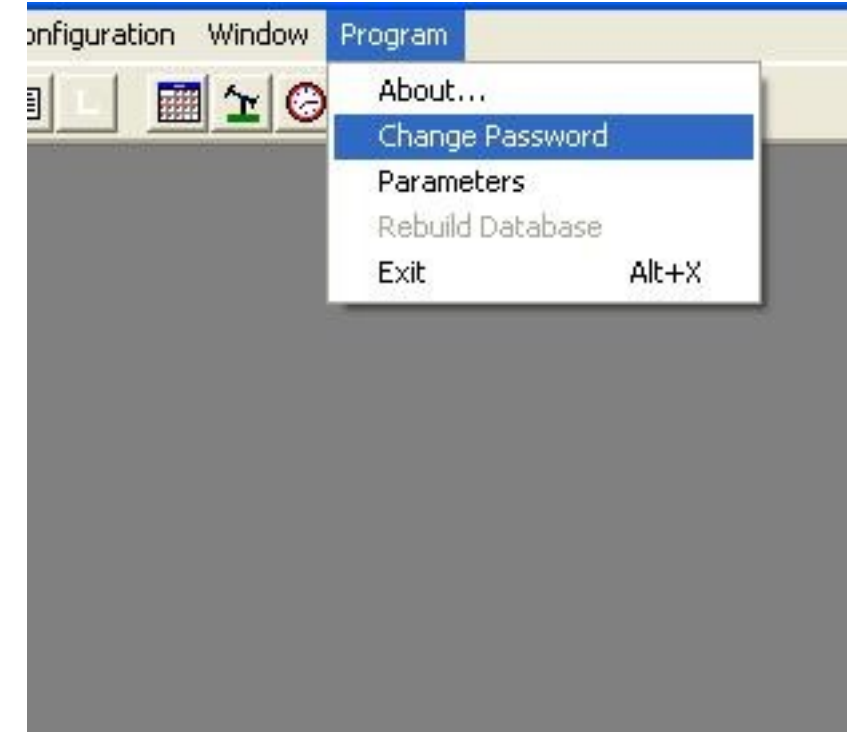

På öppnings sidan kan användaren definiera nya lösenord.

| Change Password                                                | × |
|----------------------------------------------------------------|---|
| Enter Current Password Enter New Password Reenter New Password | 1 |
| V OK X Cancel                                                  |   |

Parametrar: Klicka på "program"-menyn och välj sedan "paremeters" i undermenyn.

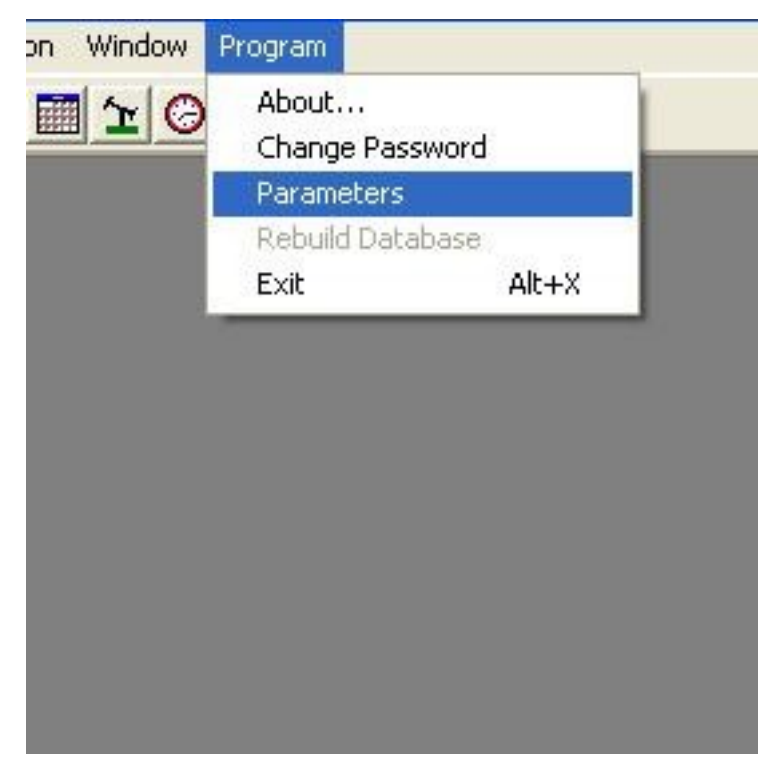

Server-läge: Ange din dator som en "server" i denna meny. Därefter måste Server datorn skapa en JPG fil med namnet "MainMap.jpg" i MPRSW mappen "Data" skriv sedan "Mapp". Öppna ritprogram och spara alla MainMap.jpg fil i denna "Karta"-mappen. Server-datorn måste gå in i "Konfiguration" menyn i MPR-SW programvara och sedan in i "Definiera region" för att välja "MainMap. jpg" fil som region.Starta sedan om programmet. Definiera Enhet och andra definitioner som (port etc) är lika som tidigare.

| <sup>p</sup> rogram Mode | Server |     |     |      |        |
|--------------------------|--------|-----|-----|------|--------|
| Server Name              |        |     | F   | Port | 2121   |
| Auto Export              |        |     | 1   | Se   | ttings |
| eport Interval           | 1      | min | E S | how  | Tracer |

MPR-SW kan användas som server-klient-läge för LAN applicatios.

För att göra denna tillämpling; skall kunden innefatta ett MPR-SW utan förbindelse med PC. Därefter kan dessa klienter anslutas till servern PC via Lokalt nätverk.

Vid den här tidpunkten, som du ser på skärmen;

Server namn kommer att bli **IP-adressen** till MPR-SW, som är ansluten till RS-USB-omvandlare. <u>Alla klienter</u> måste ha samma IP adress (som Server PC namn) och samma portnummer.

**Obs**: MPR-SW, som är installerad på servern PC, måste öppnas som i server-läge. Server MPR-SW måste startas först efter att klientens MPR-SW kan startas.

**Klient-läge**: Ange IP-adress till servern-dator. Du kan fortsätta Portnummer som det är eller om du har ändrat i Server datorn, ändra samma som Server-datorn. Klicka sedan på "Modifiy". Avsluta och starta om programmet. Programmet kommer att starta och synkronisering börjar. Vänligen logga in igen som klient. Nu är MPR-SW klient programmet är redo att övervaka och styra analysatorerna på webbplatsen.

### OBS!

Portnummer måste varit samma som 2121 för alla klienter.

\* Programmet är endast för LAN-tillämpningar inte för Internet / WAN.

Tekniska data kan ändras utan föregående meddelande!

Tveka inte för mer frågor och information ...

Tveka inte att vidarebefordra dina frågor till proswede-el@proswede-elab.se eller besök vår www.proswede-elab.se

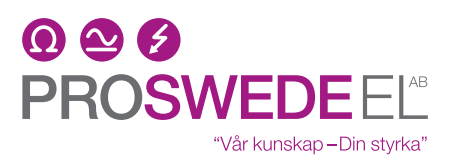

Industrigatan 4, 212 14 Malmö Tel: 040-381570 Fax: 040-381578 Email: proswede-el@proswede-elab.se www.proswede.nu

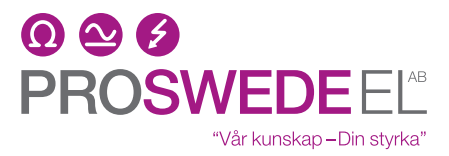

Industrigatan 4, 212 14 Malmö Tel: 040-381570 Fax: 040-381578 Email: proswede-el@proswede-elab.se www.proswede.nu